# FZ200BS Quick Guide

**TinyBee**<sup>™</sup>

# Features of FZ200BS

Tiny<mark>Bee</mark><sup>™</sup>

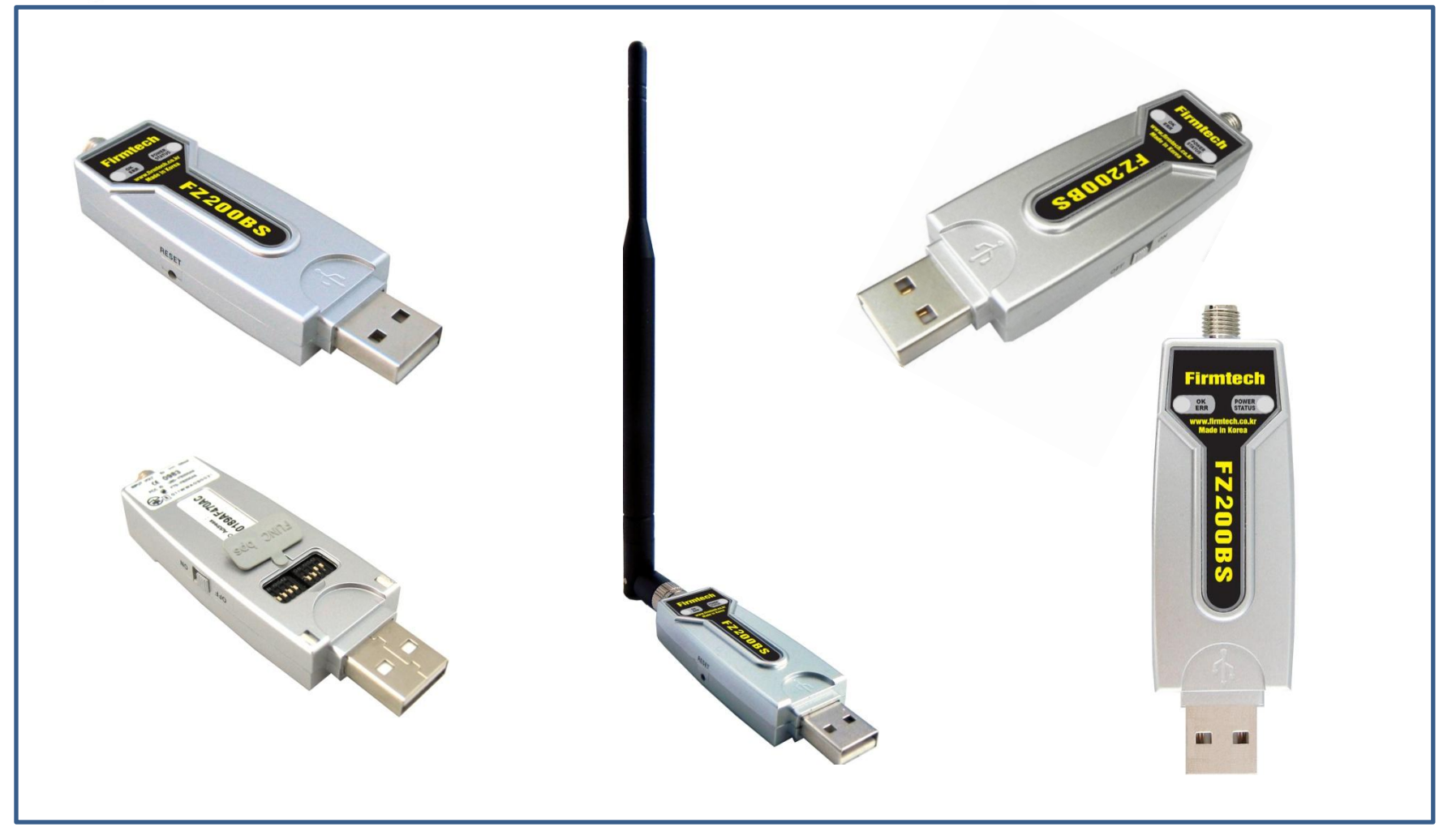

- < Features of Zigbee >
- It meets International Standard specifications with the aim of achieving Low power consumption/Low cost/Low capacity
- It uses 2.4GHz ISM (Industrial, Scientific, Medical) Band which doesn't require any permission to use.
- It has 16 channels in 2.4GHz band
- Wireless transmission rate : 250Kbps
- It configures the ZigBee Network using Coordinator, Router and End Device
- By using ACK, whether the data is successfully transmitted can be assured.
- It can reset the route for data transmission in the ZigBee network by using the function of data re-transmission

### An Example of ZigBee Network configuration

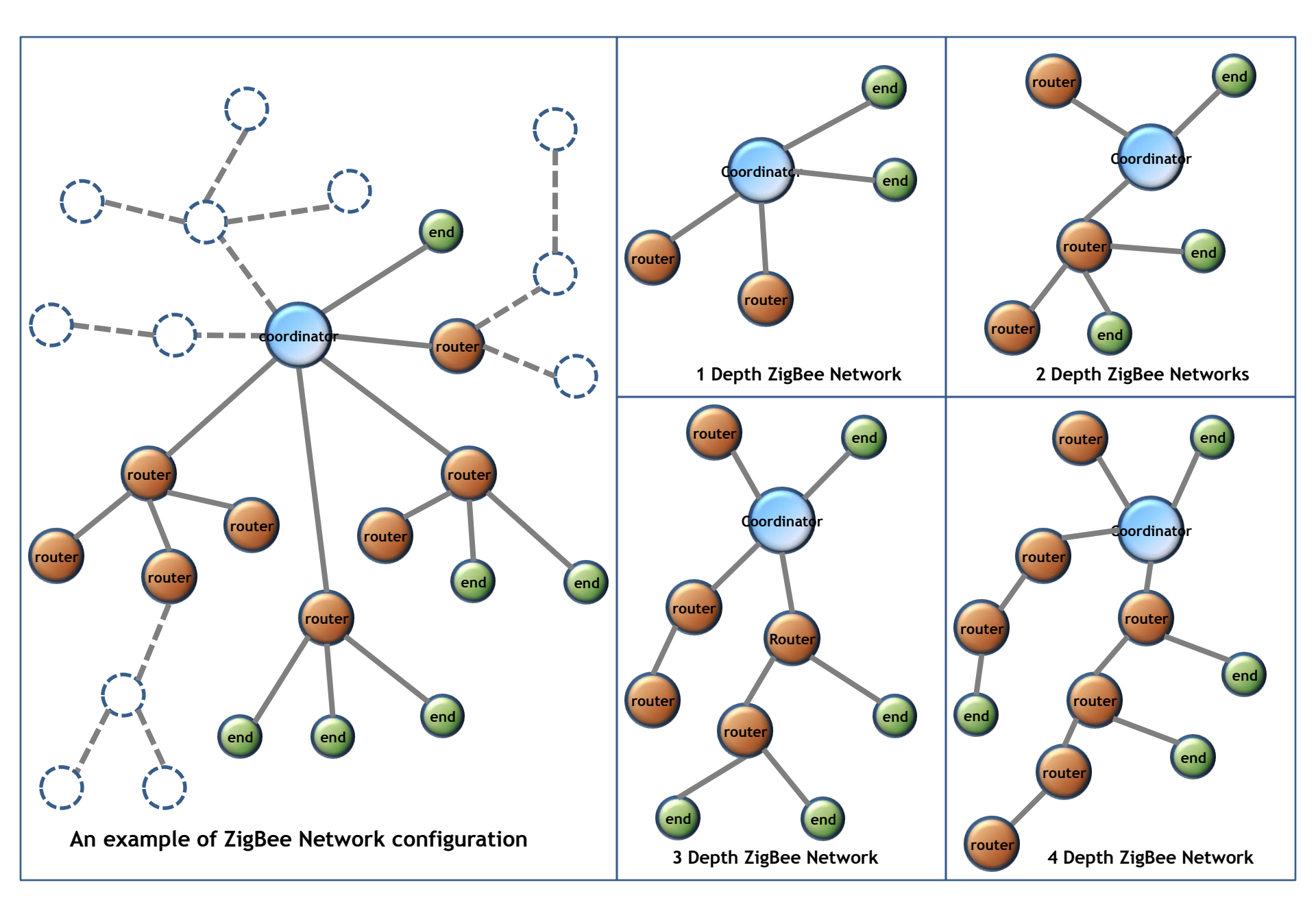

# Features of FZ200BS

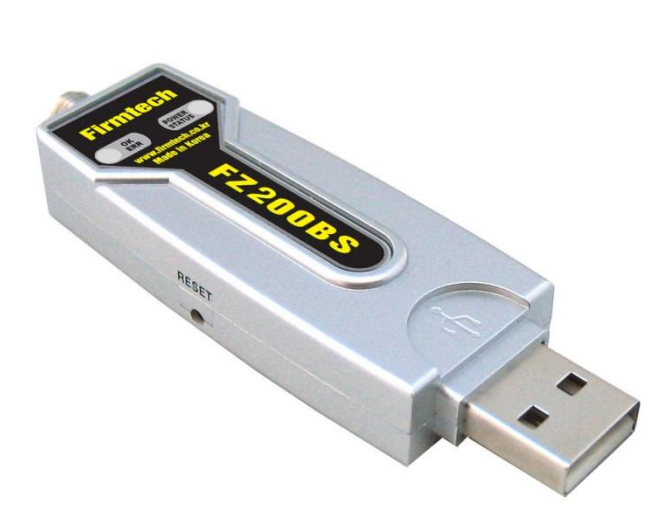

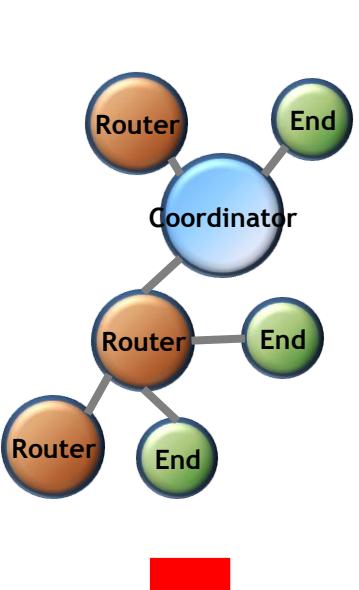

#### < FZ200BS >

- Can be freely set up as Coordinator, Router, or End device.
- Supports Mesh Network.
- Configured with USB Type.
- Controlled by AT Command
- Supports low power consumption mode in case of End Device. (Optional)
- Supports ACK function when data is transmitted.
- Provides function of data re-transmission and re-setting route.

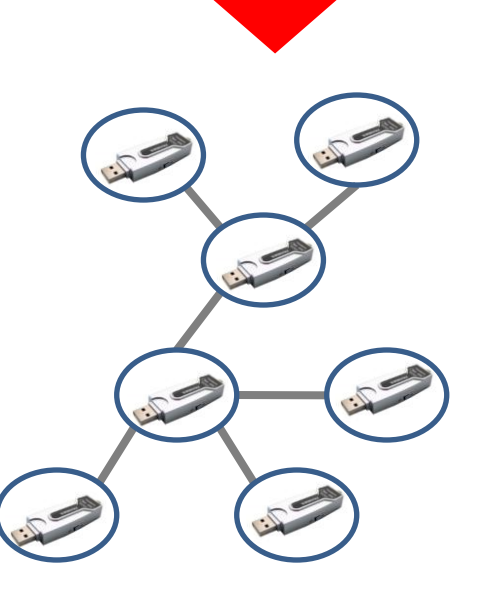

# An example of a ZigBee Network Configuration using FZ200BS

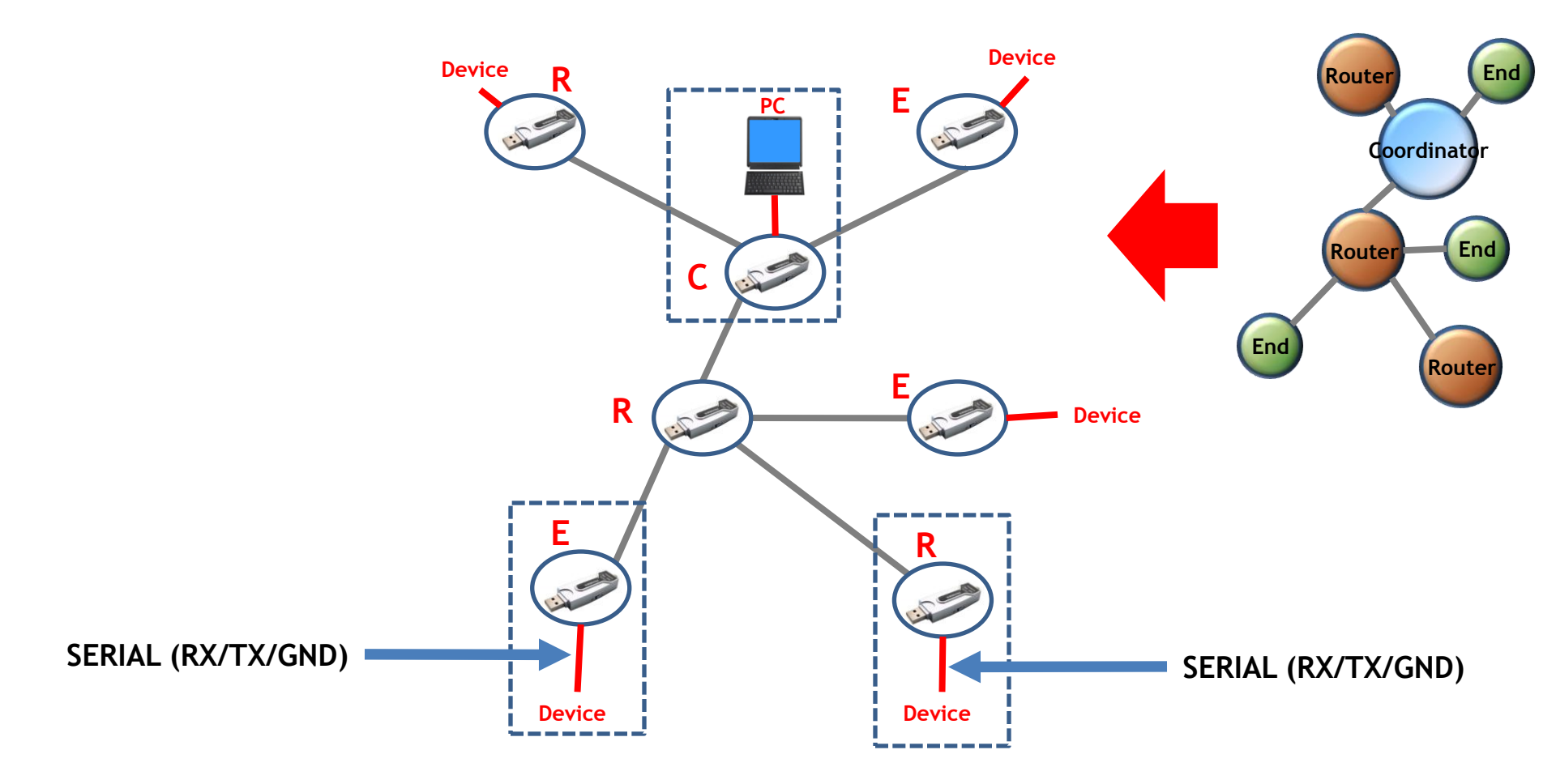

< "FZ200BS Quick Guide" >

- (1) It's Composed of 9 chapters in total.
- (2) The "FZ200BS quick guide" proceeds in order.
- (3) Thus, we recommend you to follow all chapters in order if you are unfamiliar with FZ200BS.
- (4) Please refer to the FZ200BS manual for further details.

#### < List >

[0] component parts & Hardware installation to operate FZ200BS

- [1] Setup of FZ200BS Driver
- [2] Virtual Serial Port Matters to be attended to
- [3] FZ200BS Operating & Reset
- [4] FZ200BS set-up & Zigbee network construction
- [5] FZ200BS Setting up Target Device
- [6] Serial data transmission from Router to Coordinator
- [7] Serial data transmission from End device to Router
- [8] Serial data transmission from Coordinator to all the devices

# [0] Component parts &

# Hardware Installation to operation FZ200BS

1. FZ200BS ZigBee Network components

(1) Basic components to operate FZ200BS (1 set)

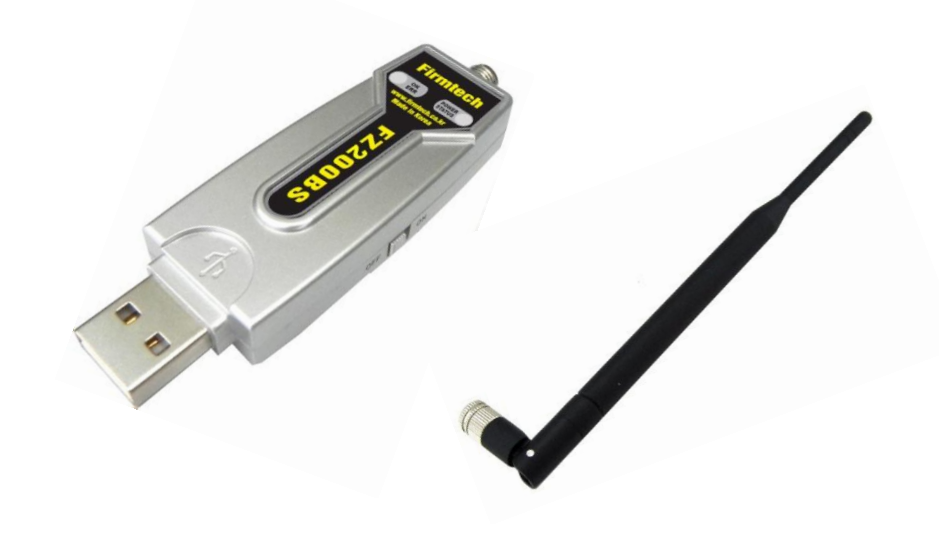

- < Basic components 1 set>
- FZ200BS
- Antenna (4 dBi Gain)

(2) ZigBee Network composition using 3 sets

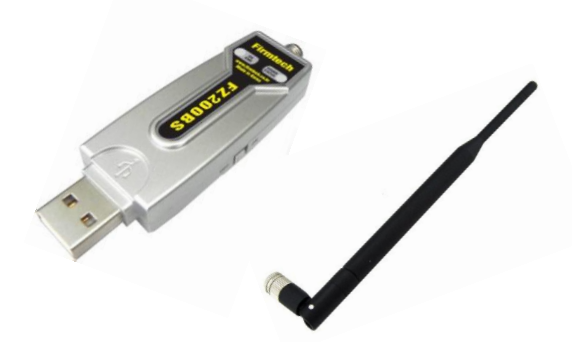

1 set for Coordinator set-up (Essential)

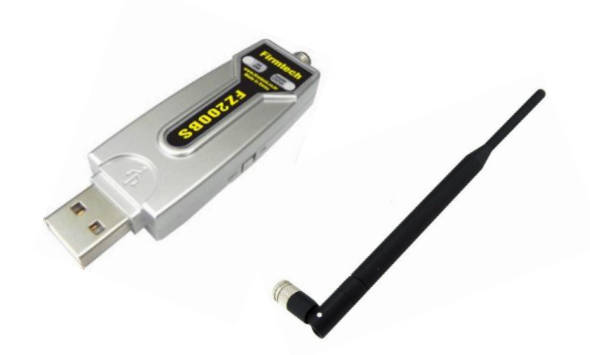

1 set for Router set-up (Essential)

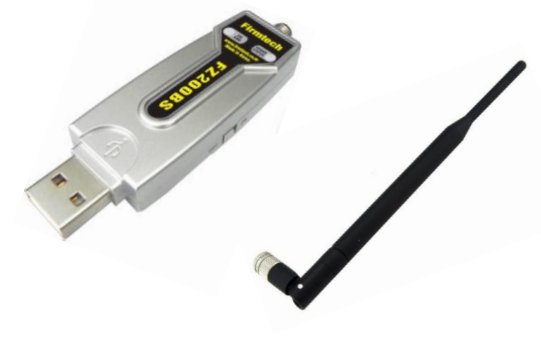

3 devices are used in "FZ200BS Quick Guide" for explanation.

1 set for End device (Optional)

2. Check Dip-Switch before you install FZ200BS

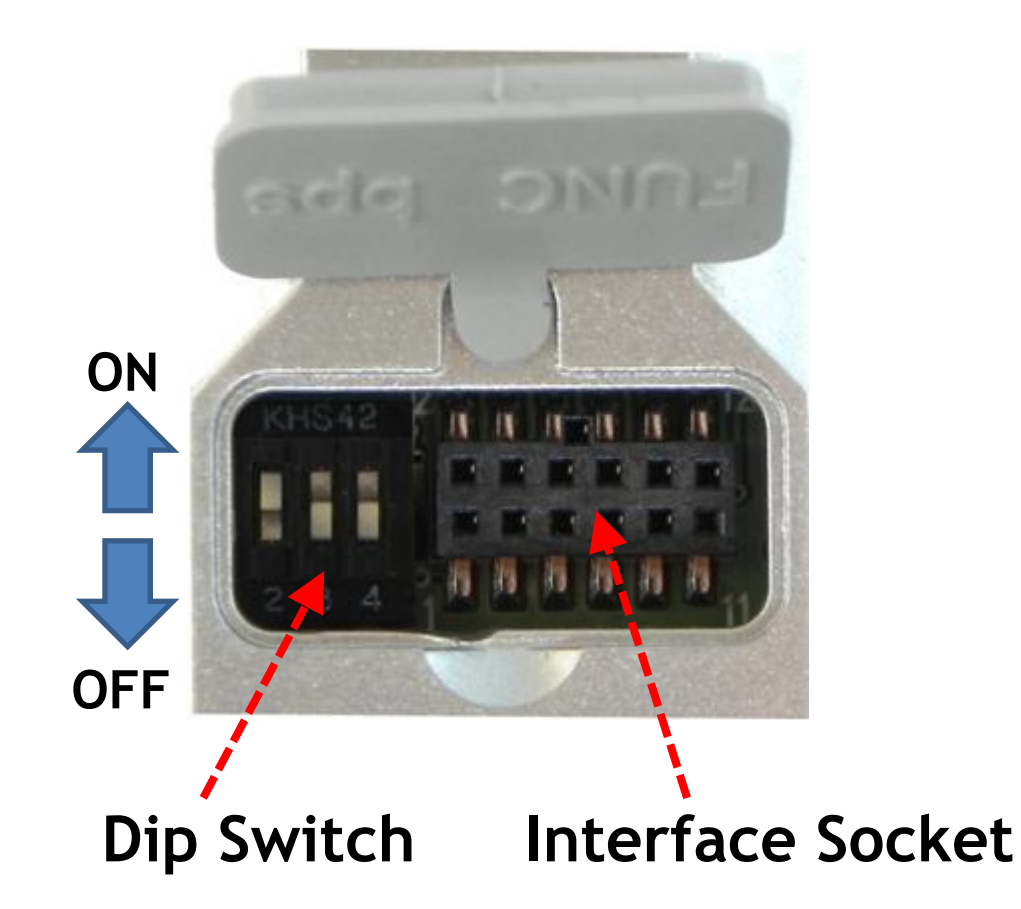

- Dip Switch Number#1 OFF
- Dip Switch Number#2 ON
- Dip Switch Number#3 OFF
- Dip Switch Number#4 OFF
- Select all the 3 FZ200BS are the same way as above.

For even more details of Dip-Switch and Interface Socket, please refer to "FZx00\_Appendix\_3".

## 3. Product Installation

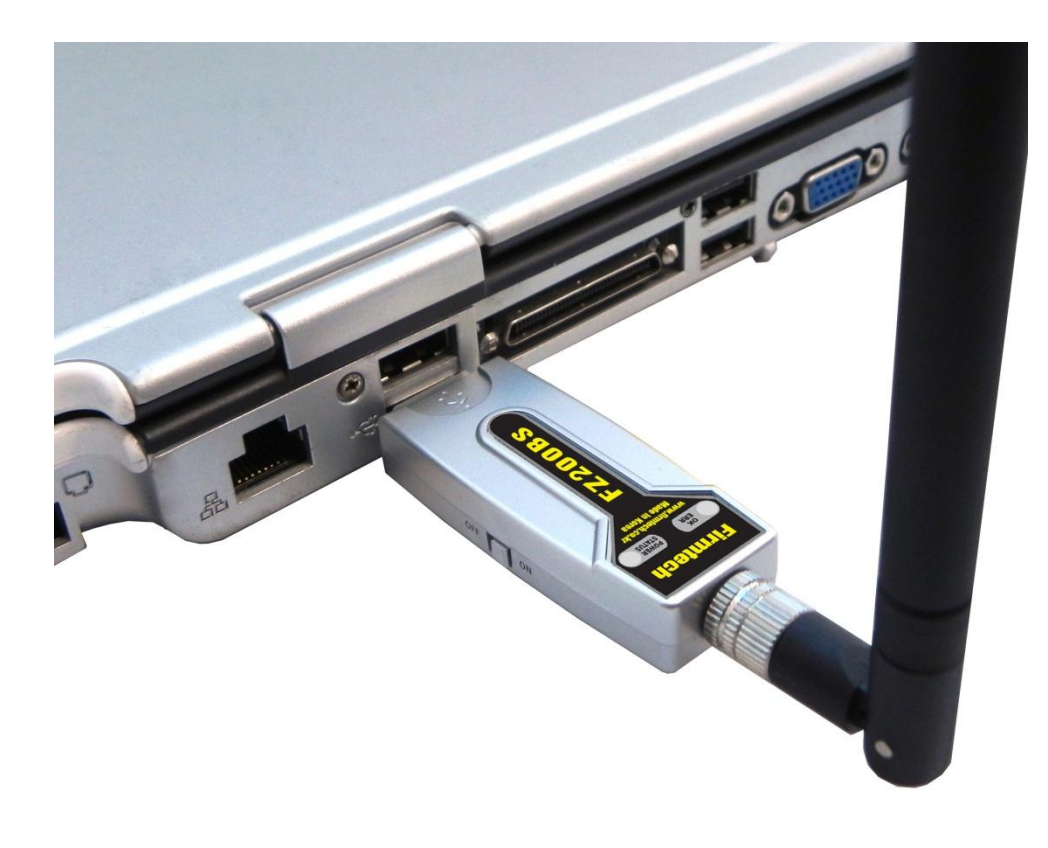

- Connect all 3 FZ200BS to the PC.
- "FZ200BS Quick Guide" explains how to connect 1 PC to 3 FZ200BS for convenience.

# [1] Setup of FZ200BS Driver

FZ200BS USB Driver and FB200AS USB Driver is same.

# 1. Download for FZ200BS Driver Installation

#### (1) Homepage Connection: <u>www.firmtech.co.kr</u>

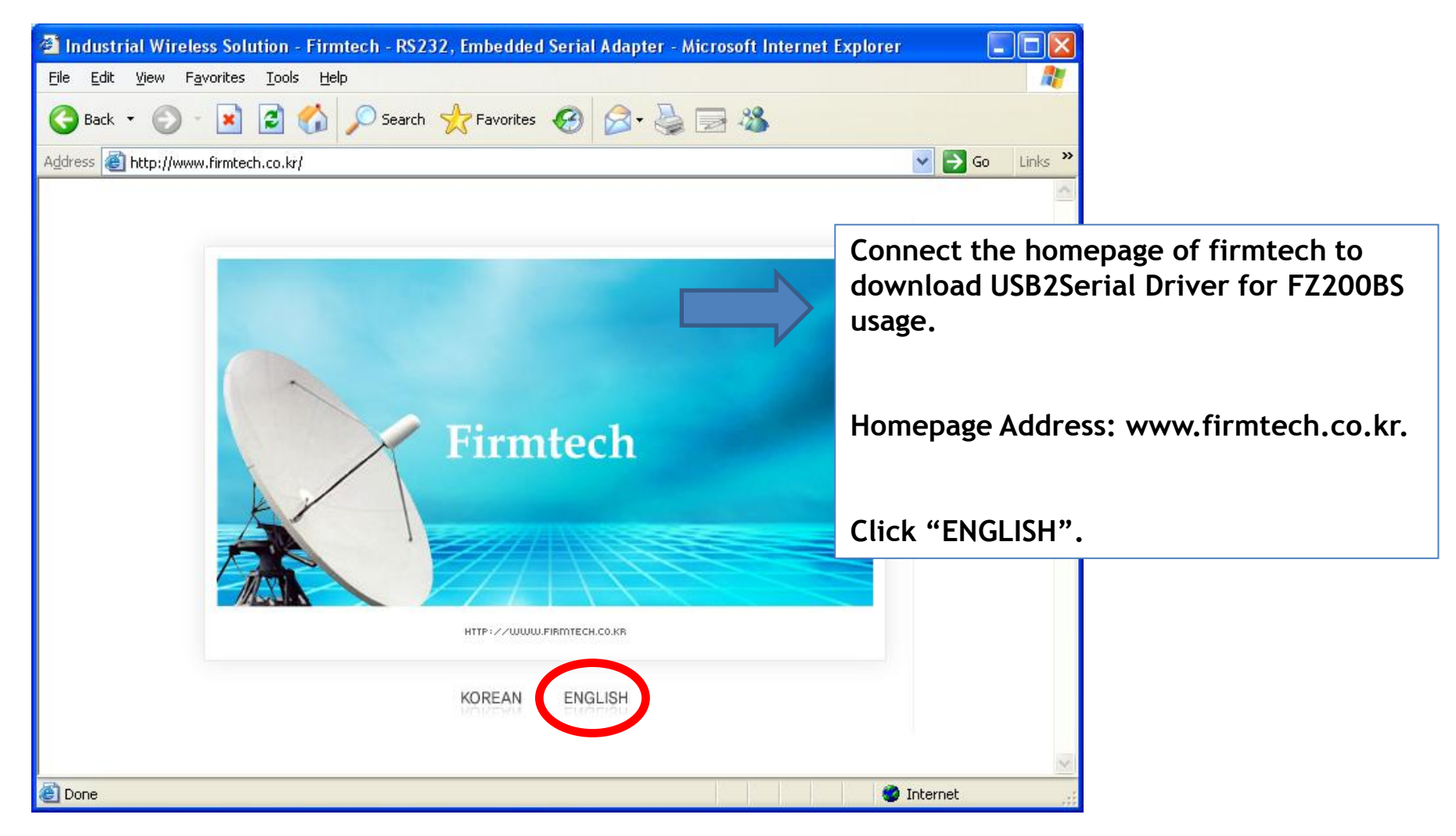

#### (2) Download Location Selection

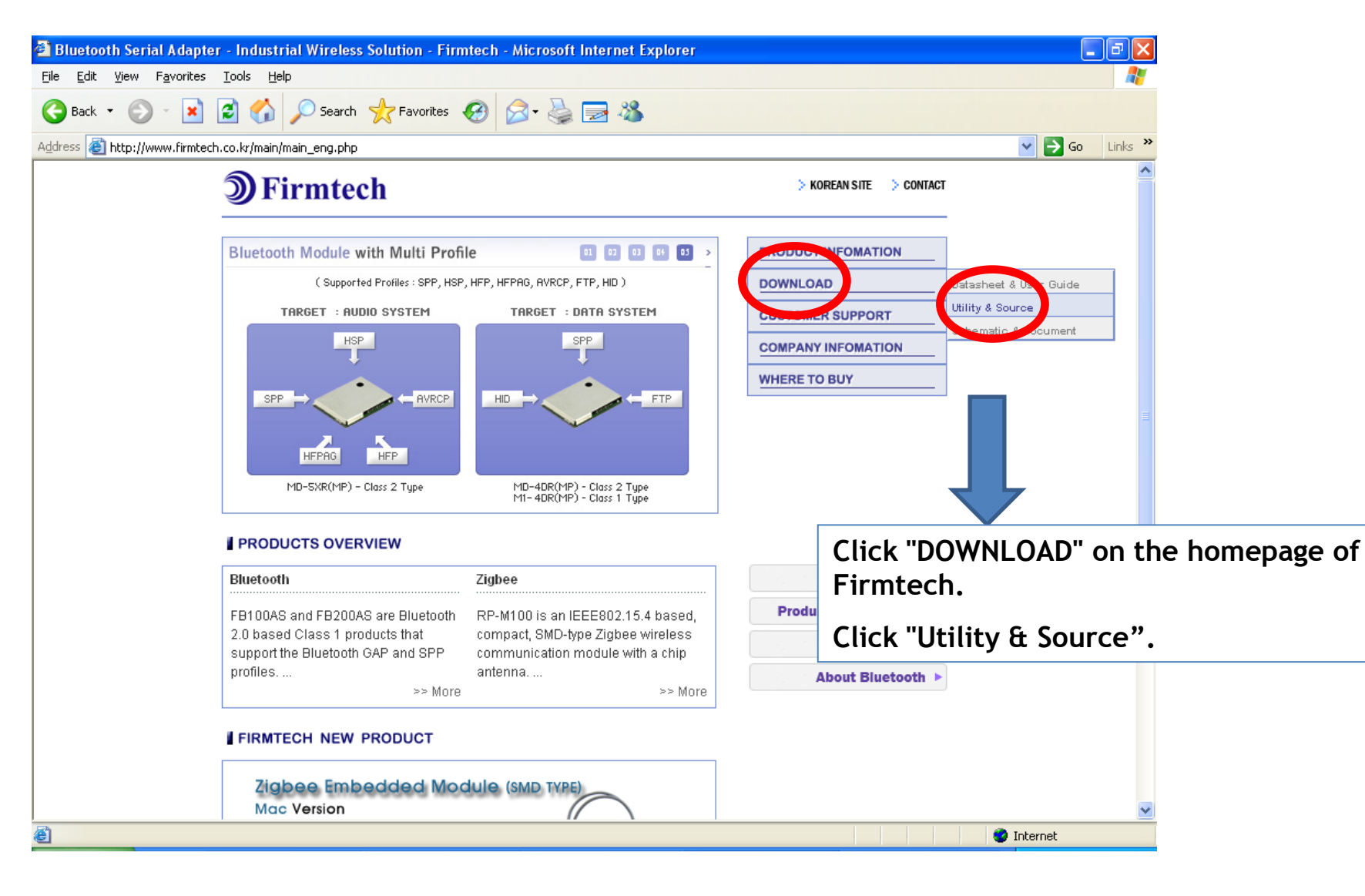

#### (3) "FZ200BS Device Driver" Download

| Industrial Wireless Solution<br>le Edit View Favorites Ioo<br>Back • O - 💌 😂 | - Firmte<br>Is <u>H</u> elp | ch - RS232, En            | nbedded Serial Adapter - Microsoft Int<br>=avorites @ @ & @  &                                            | " <u>FZ20</u><br>" <u>FB20</u>    | <u>0BS</u><br>0AS | USB Dr<br>USB Dr | river" and<br>river" is |
|------------------------------------------------------------------------------|-----------------------------|---------------------------|----------------------------------------------------------------------------------------------------|-----------------------------------|-------------------|------------------|-------------------------|
|                                                                              | Anove p                     | <del>ograms only ag</del> | anist me products which it parchases wi                                                                   | same.                             |                   |                  |                         |
|                                                                              |                             |                           |                                                                                                    |                                   | ;ã Top            |                  |                         |
|                                                                              | a Device                    | Driver                    |                                                                                                    |                                   |                   |                  |                         |
|                                                                              |                             |                           | <ul> <li>BM2001 &amp; FB2X5XXX Device Driver -<br/>- windows 2000 / XP / Server / 2003 / Vista</li> </ul> | CP210X<br>a / Linux / Mac support |                   |                  |                         |
|                                                                              |                             |                           | Windows 2000 / XP / Server / 2003                                                                         | Li Do                             | WNLOAD            |                  |                         |
|                                                                              |                             |                           | Win Vista                                                                                                 | D0                                | WNLOAD            |                  |                         |
|                                                                              | 1                           |                           | Windows 7                                                                                                 | DO 💾 DO                           | WNLOAD            |                  |                         |
|                                                                              |                             |                           | Linux 2.6                                                                                                 | <b>1</b> DO                       | WNLOAD            |                  |                         |
|                                                                              |                             |                           | Linux 2.4                                                                                                 | <u>Ľ</u> D0                       | WNLOAD            |                  |                         |
|                                                                              |                             |                           | Macintoosh OSX                                                                                            | E DO                              | WNLOAD            |                  |                         |
|                                                                              |                             |                           | Macintoosh OS9                                                                                            | <u> </u>                          |                   | lick "DOWNLC     | DAD" of FB200AS         |
|                                                                              |                             |                           | ID CP210x<br>- windows 2000 / XP / Server / 2003 / Vista                                                  | a support                         | d                 | evice driver a   | agenda.                 |
|                                                                              | 2                           |                           | CP210x Device Customization Guide                                                                         | DO STOL                           | WNLOAD            |                  |                         |
|                                                                              |                             | A. T. BIR                 | CP210x Device Customization Utility                                                                       | D0                                | WNLOAD            |                  |                         |
|                                                                              | 2                           | ~                         | II FB200AS Device Driver                                                                                  |                                   |                   |                  |                         |
|                                                                              | 3                           |                           | Windows 2000, XP, Vista, Server 2003, Se                                                                  | erver 2008, Win7                  | WNLOAD            |                  |                         |
|                                                                              |                             |                           |                                                                                                    |                                   |                   |                  | ~                       |
|                                                                              |                             |                           |                                                                                                    |                                   |                   | Internet         |                         |

#### (4) File Download Window

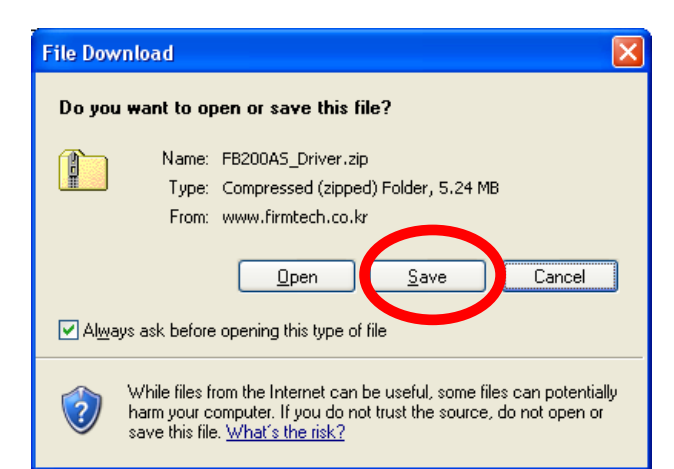

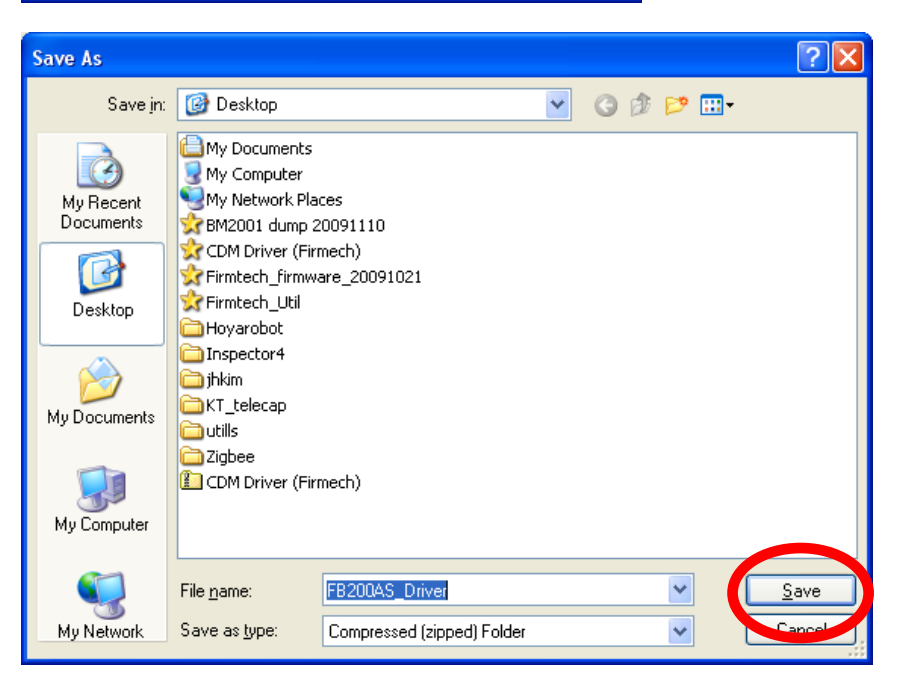

Click "Save" in file download window.

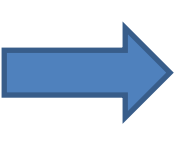

Position saving location and click "save".(assumption(left): save it in Desktop on the computer).

#### (5) Download Progress

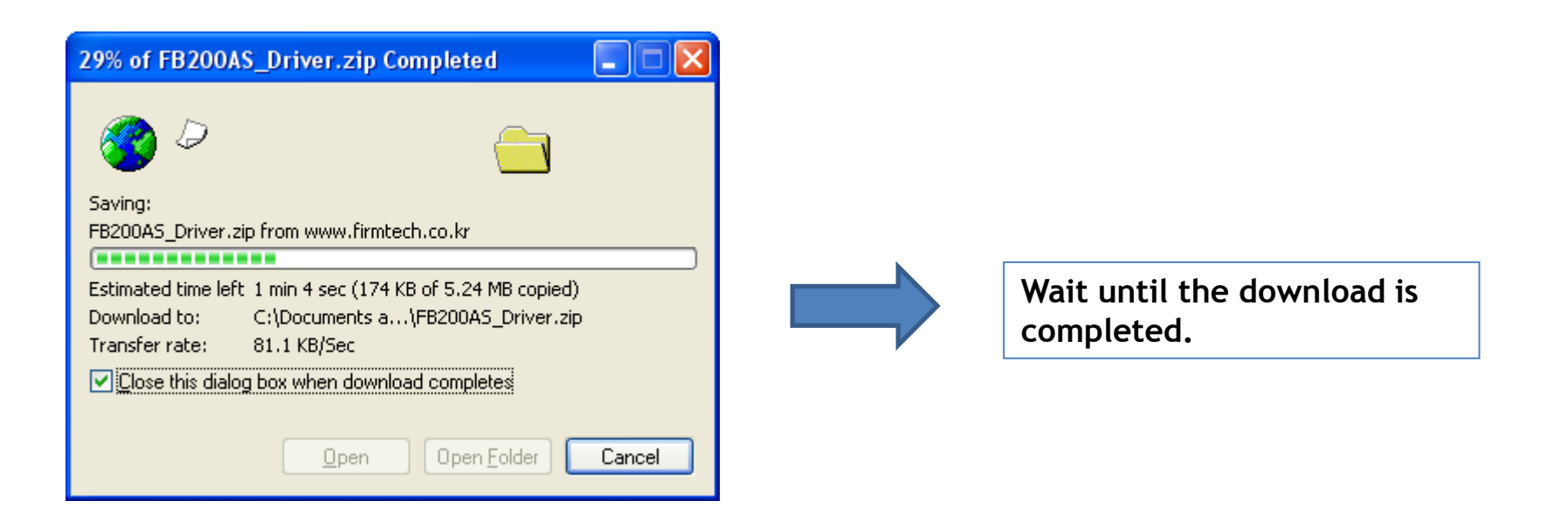

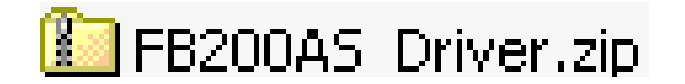

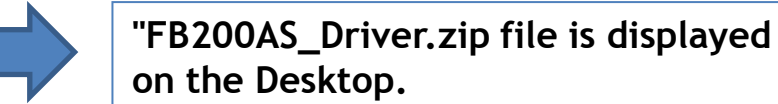

# 2. Downloaded File Copy

#### (1) Decompression

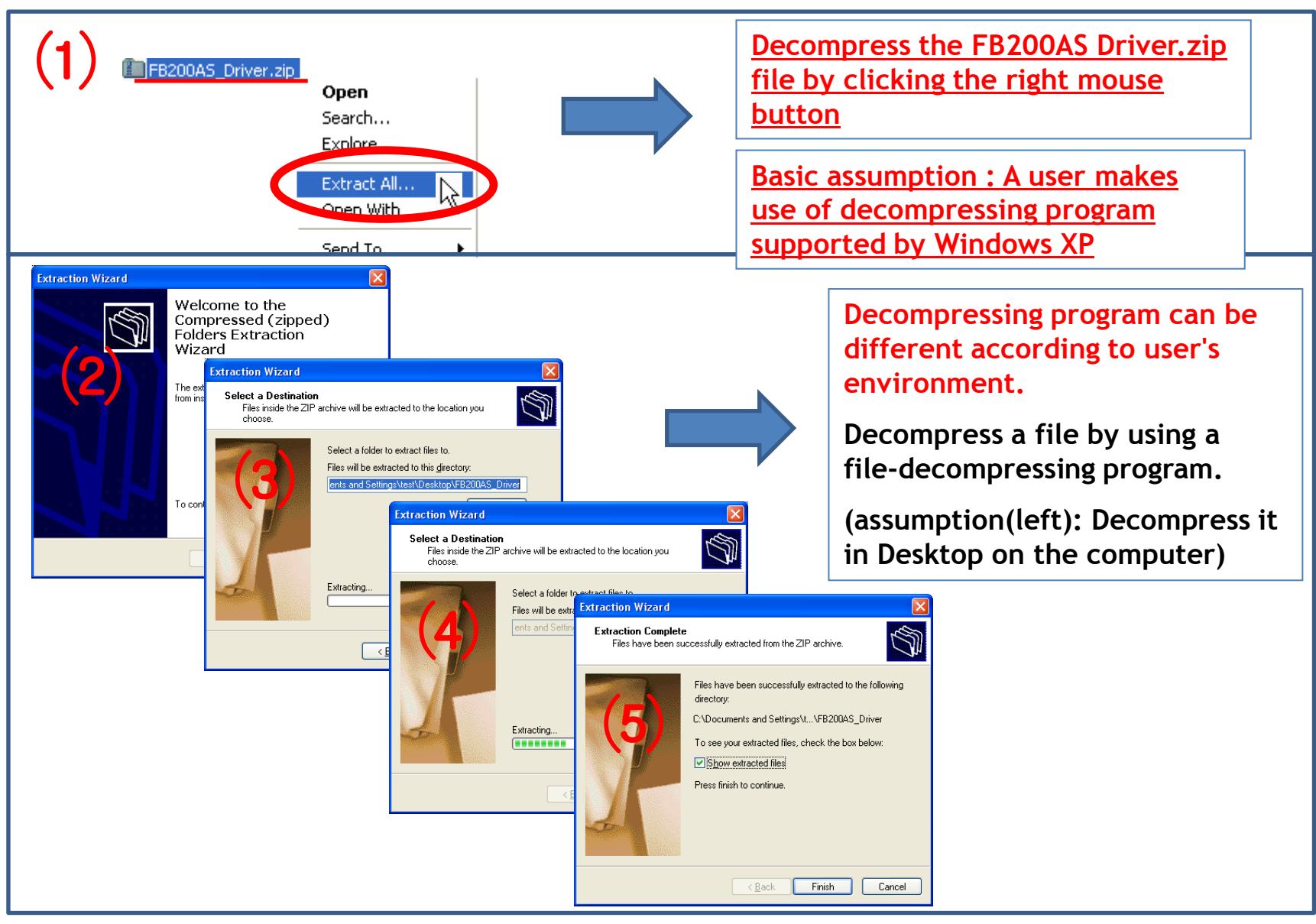

#### (2) A created file by decompression

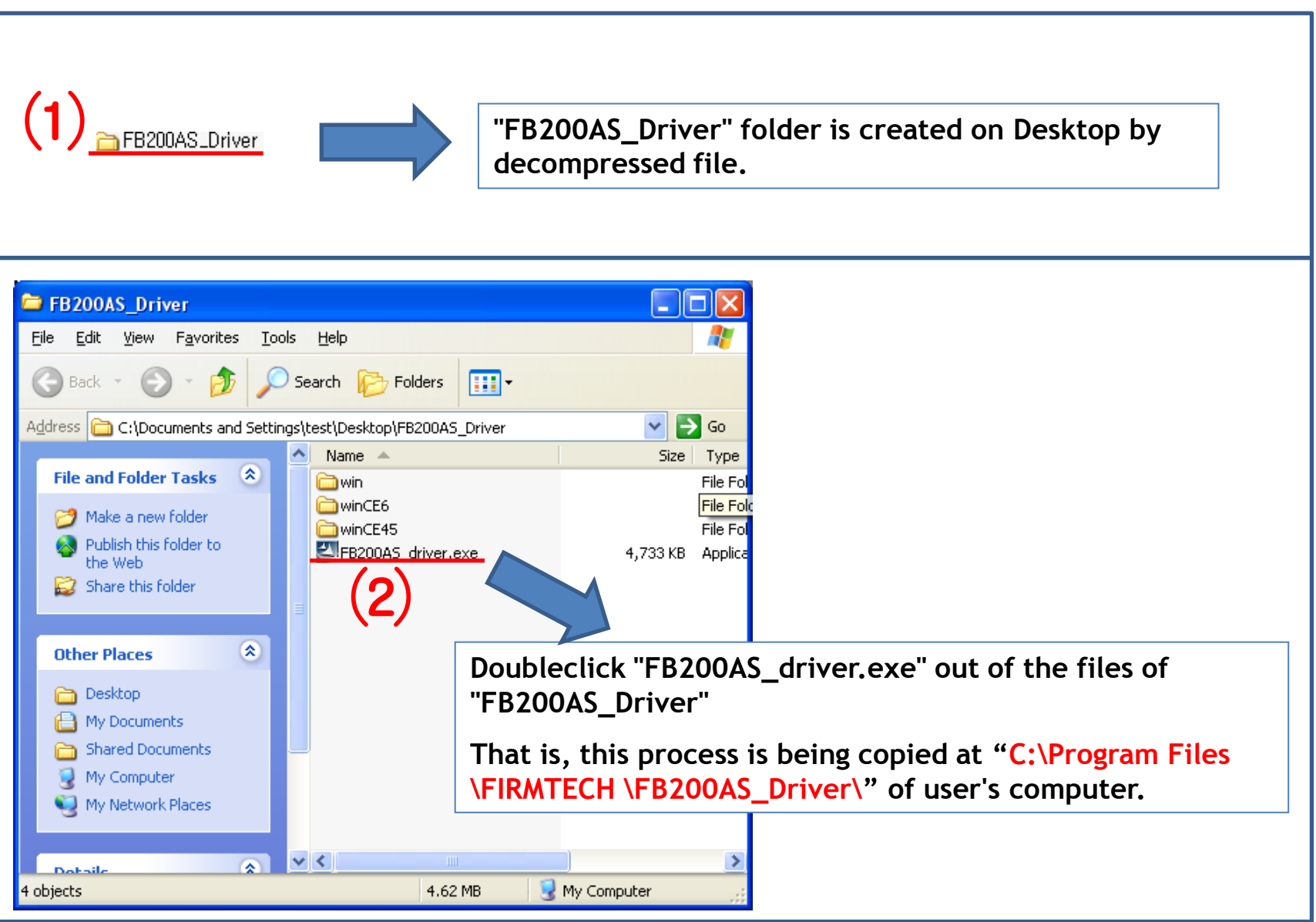

#### (3) Driver File Copy 1

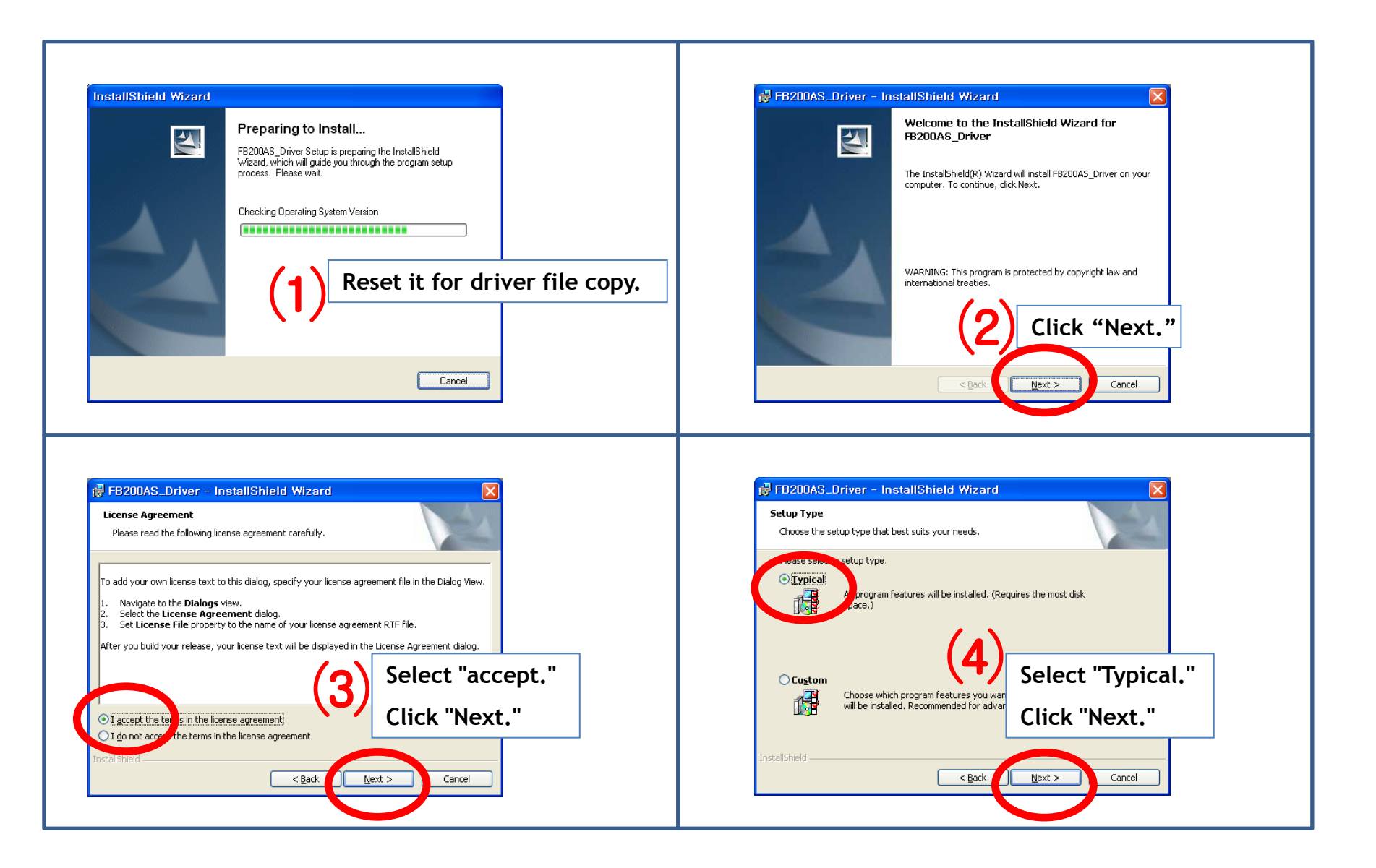

#### (4) Driver File Copy 2

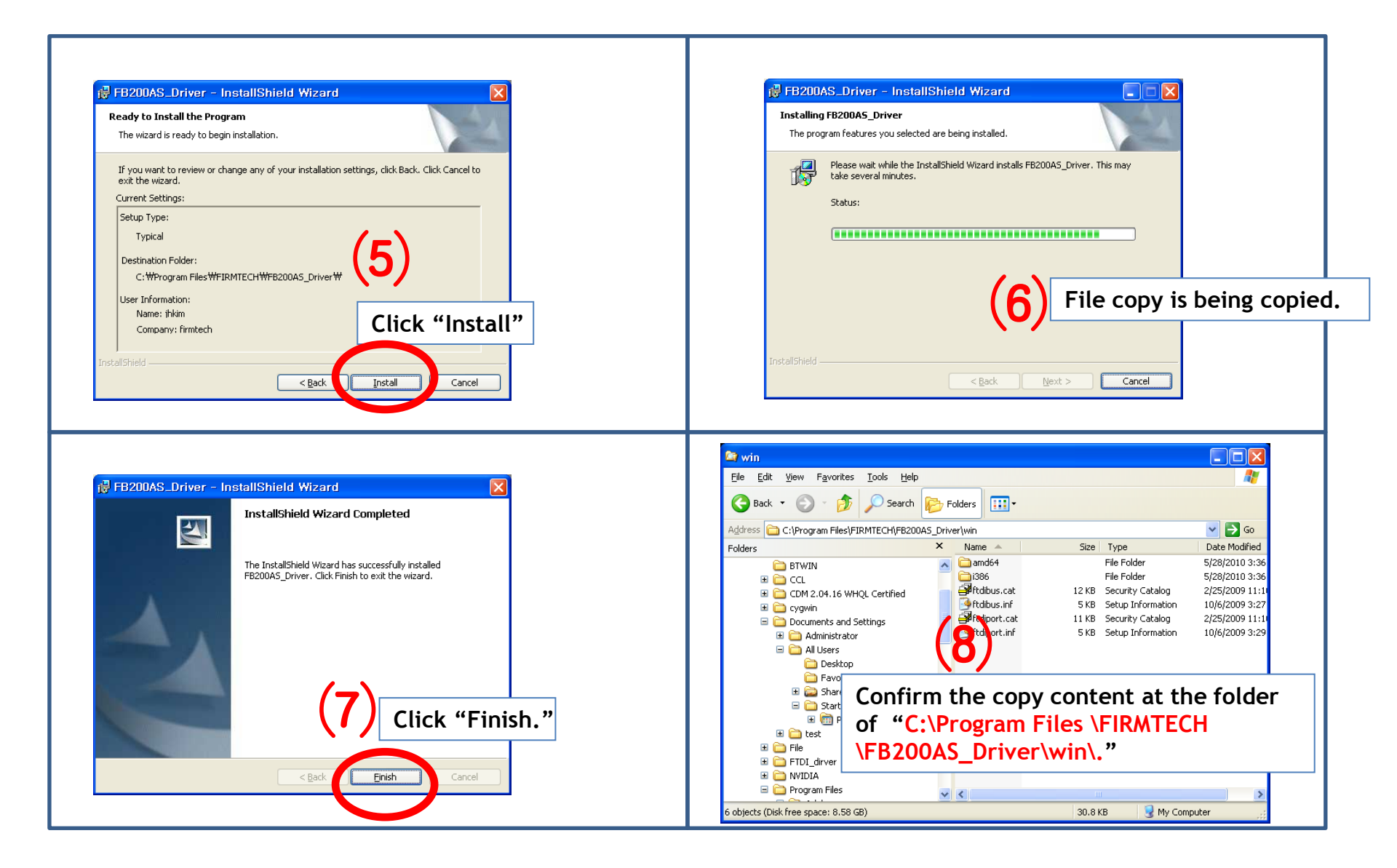

- 3. FZ200BS\_Driver Installation Setup
  - (1) FZ200BS Power-Supply ON

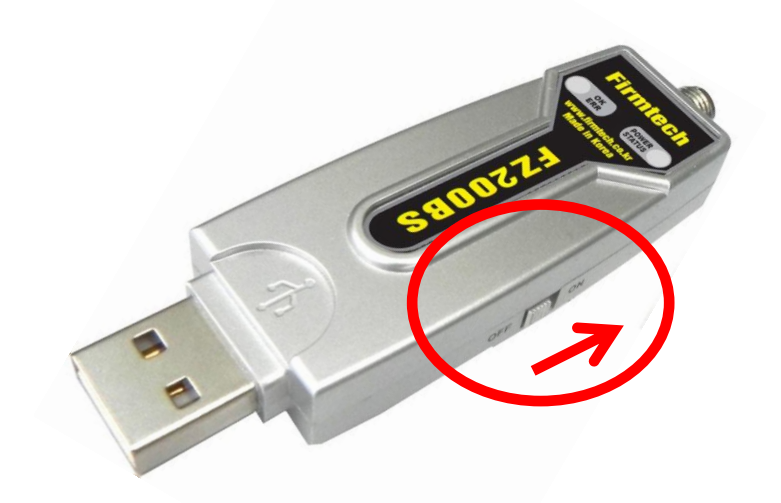

- Install FZ200BS at a PC.
- Power Supply ON of FZ200BS.

#### (2) Driver installation 1

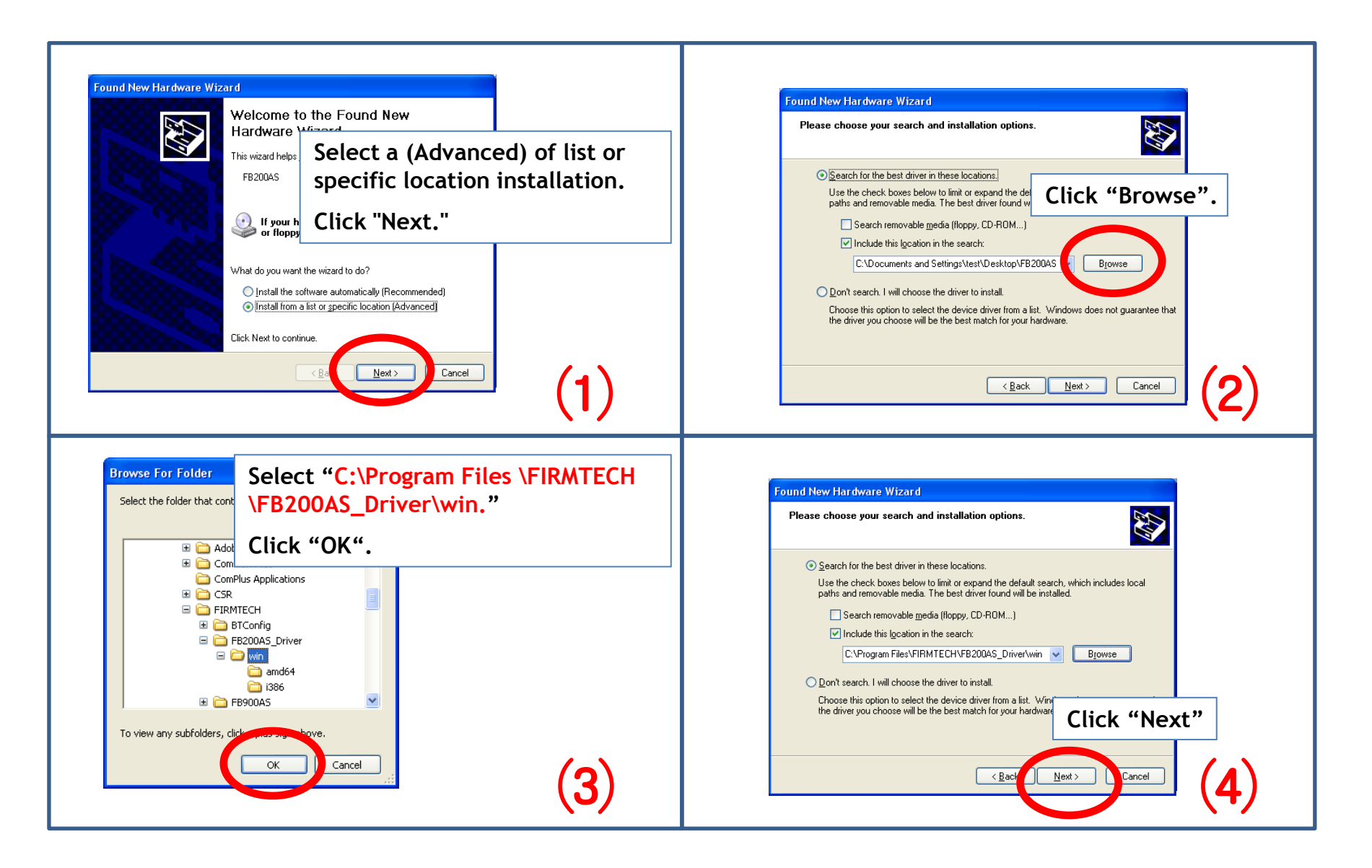

#### (3) Driver installation 2

| Found New Hardware Wizard     Please wait while the wizard searches     FB200AS     FB200AS     Wait while a index is progressed.     Image: Image: | Hardware Installation         In the software you are installing for this hardware:         FB200AS         has not passed Windows Logo testing to verify its compatibility with Windows XP. (Tell me why this testing is important.)         Continuing your installation of this software may impair or destabilize the correct operation of your system either immediately or in the future. Microsoft strongly recommends that you stop this installation now and contact the hardware vendor for passed Windows Logo testing.         Click "Continue Anyway"         Continue Anyway                                                                                                    |
|----------------------------------------------------------------------------------------------------|----------------------------------------------------------------------------------------------------|
| Found New Hardware Wizard         Please wait while the wizard installs the software         Image: FB2004S         FB2004S         Image: FB2004S         Image: FB200                                                                                                    | Found New Hardware Wizard         Please wait while the wizard installs the software       Image: Colspan="2">Image: Colspan="2">Image: Colspan="2" Image: Colspan="2" Image: Colsp |

#### (4) Driver Installation 3

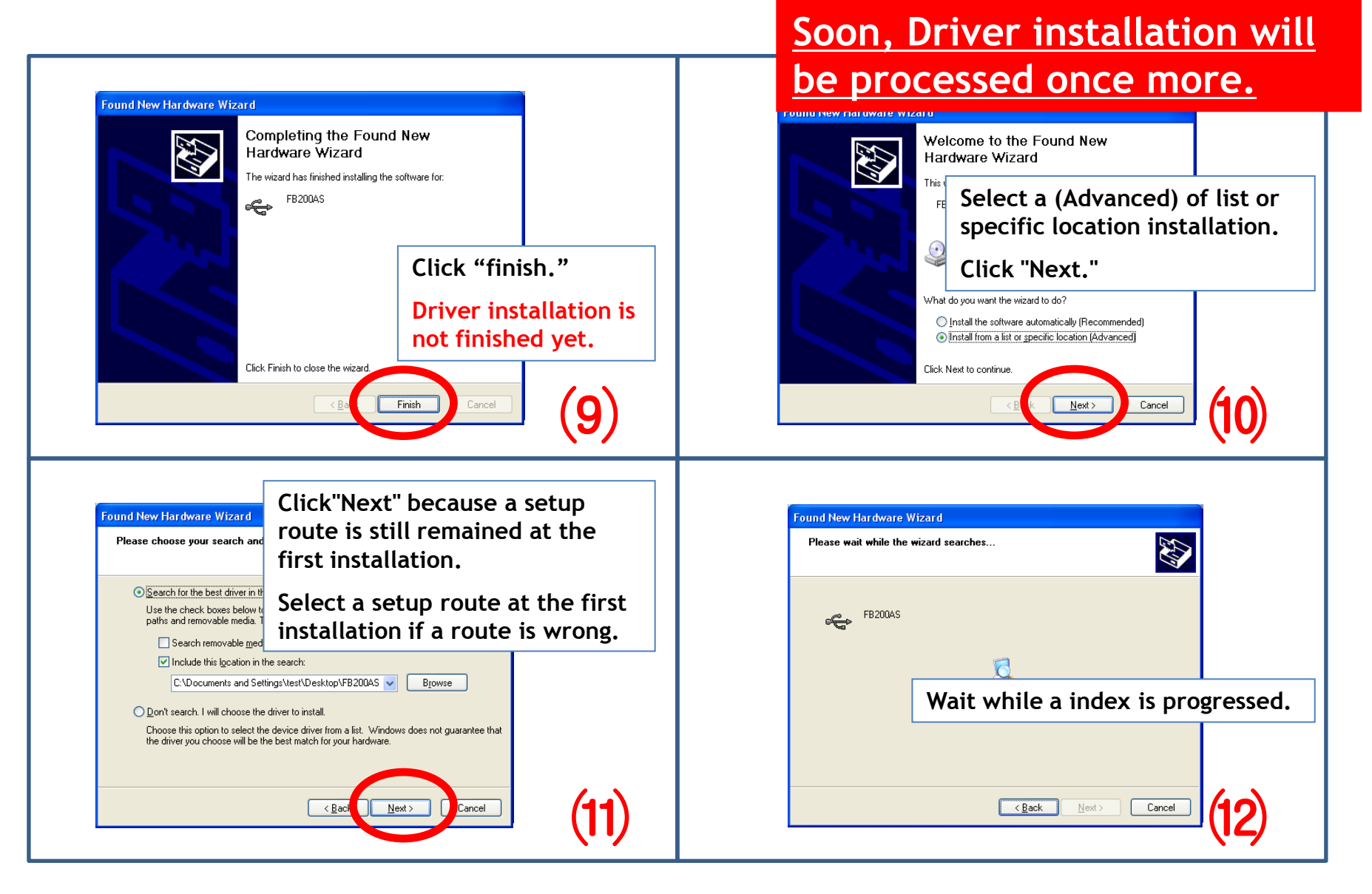

### (5) Driver Installation 4

| Hardware Installation         Image: Colspan="2">Image: Colspan="2">Image: Colspan="2" Colspan="2">Image: Colspan="2" Colspan="2" Col | Found New Hardware Wizard   Please wait while the wizard installs the software     FB200AS     Wait while a installation is progressed.     Riserui2.dll   To C:WINDDWS\system32     Riserui2.dll     Riserui2.dll     To C:WINDDWS\system32     Riserui2.dll     To C:WINDDWS\system32     Riserui2.dll     To C:WINDDWS\system32     Riserui2.dll     To C:WINDDWS\system32 |
|----------------------------------------------------------------------------------------------------|----------------------------------------------------------------------------------------------------|
| <complex-block><complex-block></complex-block></complex-block>                                                                                                    | Power-supply of FZ200BS remains ON.                                                                                                    |

#### (6) Driver Installation Retrieval & Virtual Serial Port Number

.

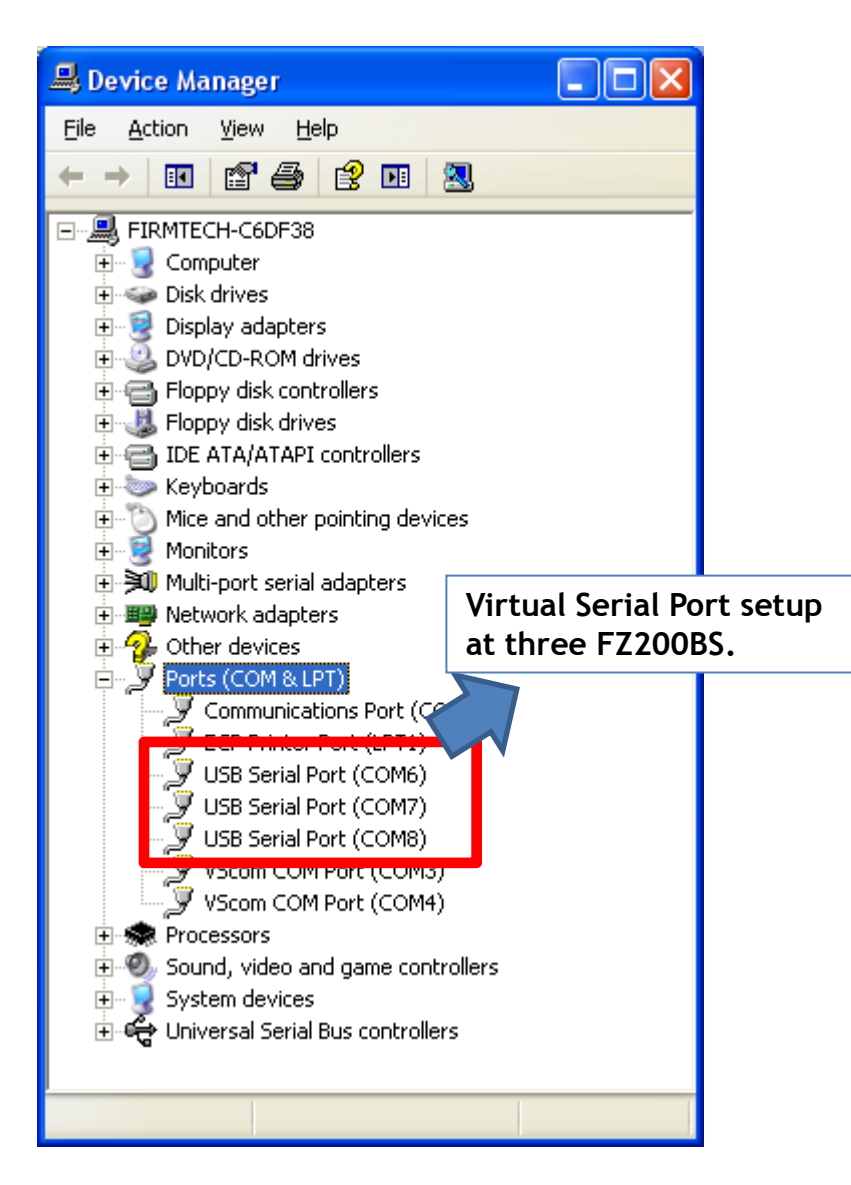

- By using three FZ200BS at FZ200BS Quick Guide, FZ200BS driver installation should be progressed three times.
- Three setup finished FZ200BS is not progressed a installation any more if FZ200BS Driver installation is progressed three times in order to use three devices of FZ200BS.
  - The first assigned virtual serial port is used as it is if three virtual serial port of FZ200BS is assigned each and a registry of OS is not changed
- Progress FZ200BS Driver installation again in order to use other FZ200BS besides previous installed FZ200BS.
- Newly installed FZ200BS should be assigned a virtual serial port of new number.

# 4. FB200AS Driver Confirmation Method

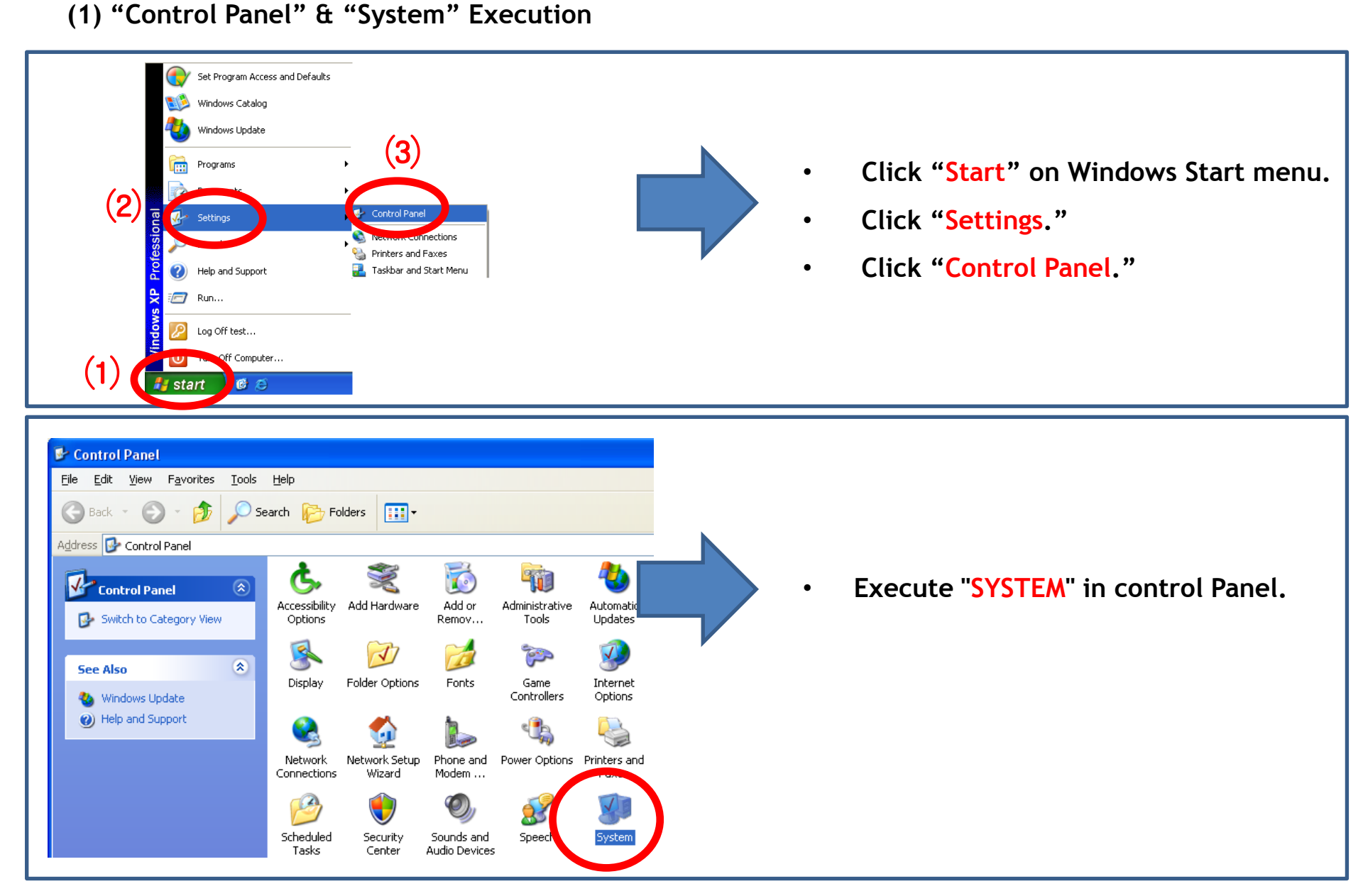

#### (2) "Device Manager" & "Port" Selection

![](_page_30_Figure_1.jpeg)

#### (3) A created Virtual Serial Port Confirmation

![](_page_31_Figure_1.jpeg)

- Virtual serial port creation is confirmed if FZ200BS Driver is installed normally and FZ200BS power-supply is ON.
  - "COM6" creation is confirmed in virtual serial port.
- Virtual serial port number is created differently according to user's environment.

•

• OFF FZ200BS power-supply if a virtual serial port number is confirmed.

# [2] Virtual Serial Port Matters to be attended to

# 1. A creation of Virtual Serial Port

#### (1) Virtual serial port & FZ200BS

![](_page_33_Picture_2.jpeg)

#### (2) Virtual Serial Port & Serial Communication Program

![](_page_34_Figure_1.jpeg)

#### (3) Virtual Serial Port & Serial Communication Program & FZ200BS

![](_page_35_Figure_1.jpeg)

# (3) Virtual Port OPEN

| Connect To 🛛 💽 🔀    |                                         |  |  |  |  |  |
|---------------------|-----------------------------------------|--|--|--|--|--|
| 🍇 coordina          | itor                                    |  |  |  |  |  |
| Enter details for   | the phone number that you want to dial: |  |  |  |  |  |
| Country/region:     | Korea (82)                              |  |  |  |  |  |
| Ar <u>e</u> a code: | 031                                     |  |  |  |  |  |
| Phone number:       |                                         |  |  |  |  |  |
| Connect using:      | СОМЗ                                    |  |  |  |  |  |
|                     | COM3<br>COM4<br>COM1                    |  |  |  |  |  |
|                     | COM6<br>TCP/IP (Winsock)                |  |  |  |  |  |

![](_page_35_Picture_4.jpeg)

- Virtual port may be disappeared by power-supply OFF of FZ200BS while using virtual serial port created at serial communication program.
- Even though a virtual serial port is disappeared by power supply OFF of FZ200BS,may not see virtual serial port disappearing at serial communication program.
- Communication is not available because of realistic port(Virtual Port) disappearing even though serial communication program is operated normally.
- There may occur critical situation at OS if virtual port is disappeared under a serial communication program operating.
- Therefore, certainly, serial communication program should be finished before power-supply OFF of FZ200BS. That is, the power supply of FZ200BS should be OFF under finishing virtual port.
#### (4) Virtual Serial Port & FZ200BS & Start Message

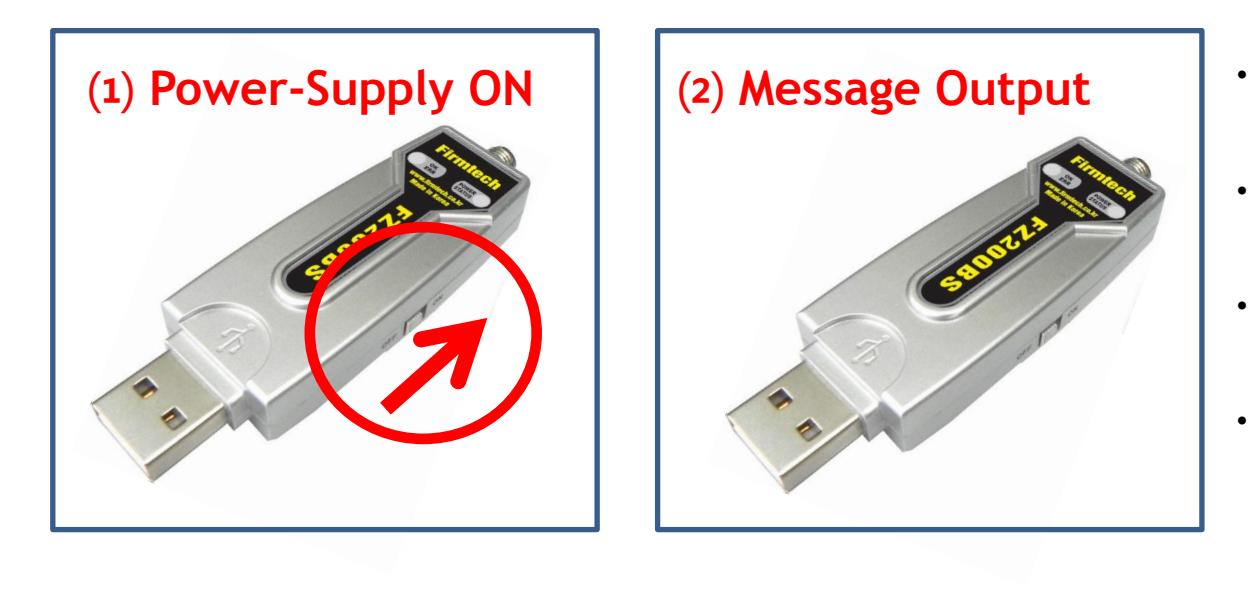

## (3) Virtual Port OPEN

| Connect To          | ? 🛛                                     |
|---------------------|-----------------------------------------|
| 🂫 coordina          | itor                                    |
| Enter details for   | the phone number that you want to dial: |
| Country/region:     | Korea (82) 💌                            |
| Ar <u>e</u> a code: | 031                                     |
| Phone number:       |                                         |
| Connect using:      | СОМЗ                                    |
|                     | COM3<br>COM4<br>COM1                    |
|                     | COM6<br>TCP/IP (Winsock)                |

## (4) No Message

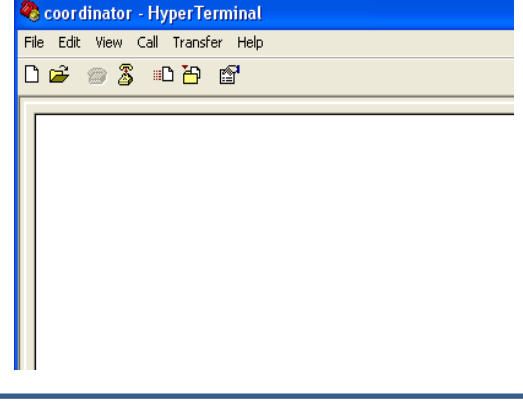

- Start Message is made out if powersupply of FZ200BS is ON.
- Virtual Port is created after powersupply of FZ200BS is ON.
- Serial communication program is available after virtual port creation.
- Can not see operation-situation (Start Message etc) immediately just after ON of module power supply if serial communication program is used a virtual port.
  - In case of using a virtual port, a user can not see Start Message output of FZ200BS immediately.

•

# [3] FZ200BS Operating & Reset

Configuration setting with AT Command

## 1. Operating FZ200BS

(1) FZ200BS Power ON

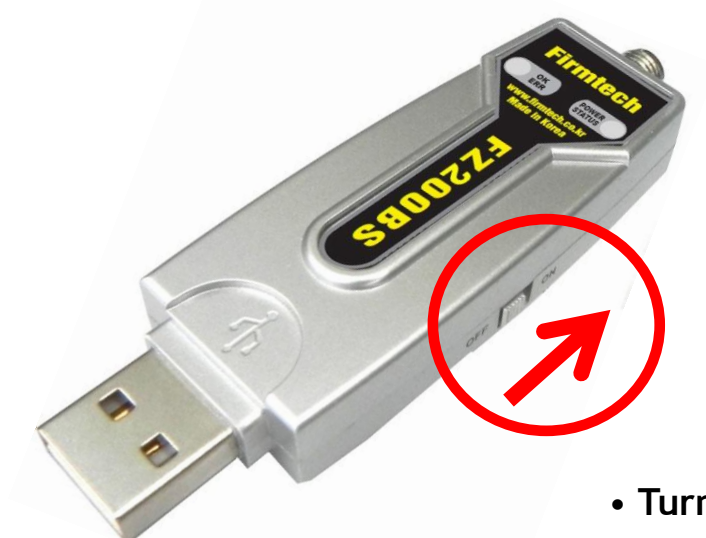

• Turn the power switch on.

#### Virtual Serial Port Number Confirmation

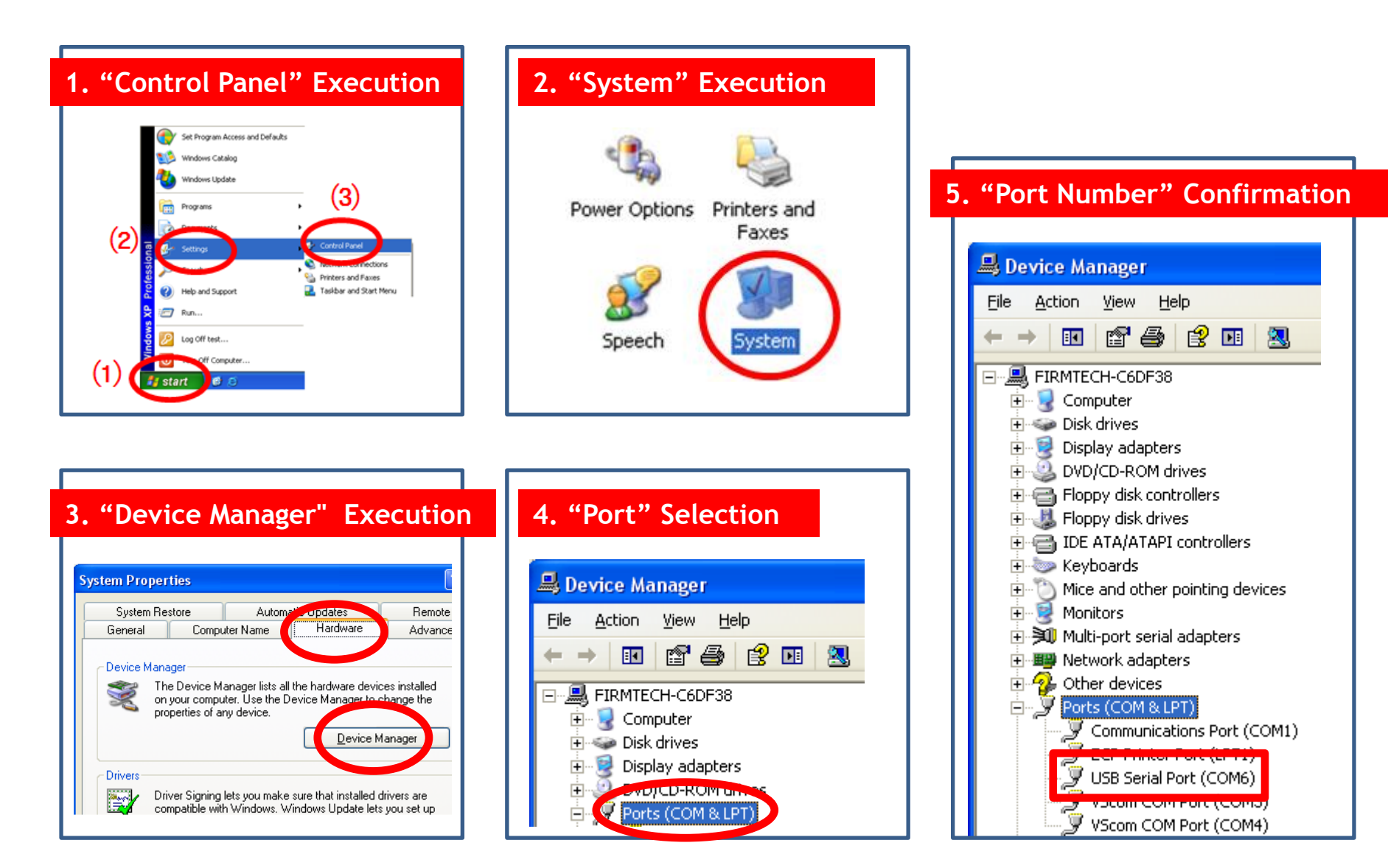

#### (2) Hyper Terminal Execution

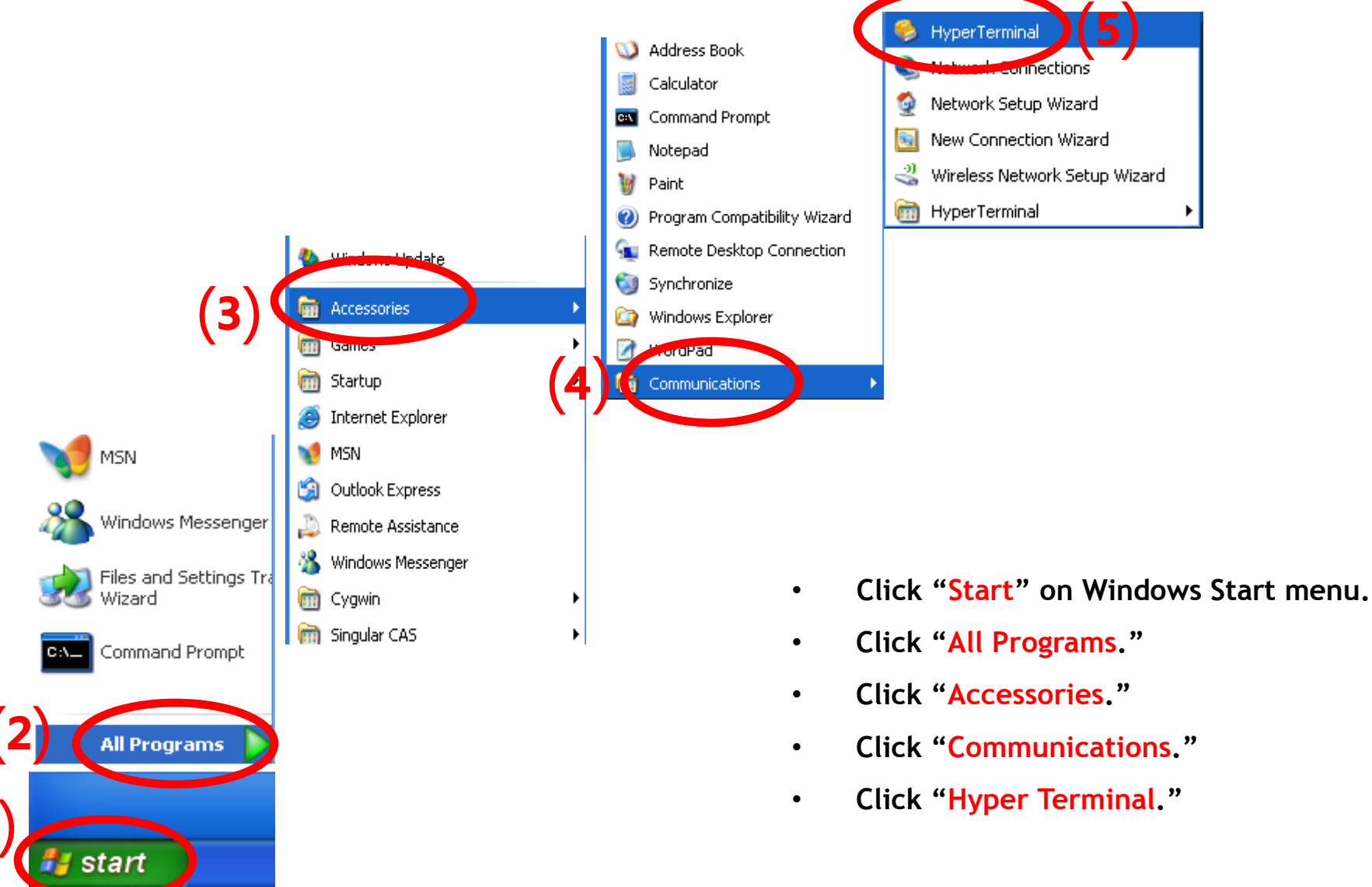

### (3) Hyper terminal set-up - Name

| Connection Description                              | ?×   |
|-----------------------------------------------------|------|
| New Connection                                      |      |
| Enter a name and choose an icon for the connection: |      |
| Name:                                               |      |
| coordinator                                         |      |
| Icon.                                               |      |
| 冬 📚 🥸 🧐                                             | 8    |
|                                                     |      |
| ок 2                                                | ncel |

#### (4) Hyper terminal set-up - Use Port

| Connect To              | ? 🛛                                     |
|-------------------------|-----------------------------------------|
| 🇞 coordina              | ator                                    |
| Enter details for       | the phone number that you want to dial: |
| <u>C</u> ountry/region: | Korea (82)                              |
| Ar <u>e</u> a code:     | 031                                     |
| <u>P</u> hone number:   |                                         |
| Co <u>n</u> nect us ig: | СОМБ                                    |
|                         | СК Саре                                 |

- Set up Hyper terminal connected with FZ200BS that is set to Coordinator
- Input "coordinator" in the "Name" space.
- Select "OK" and go forward.

- Select the port connected with FZ200BS that is set to the Coordinator.
- Select "OK" and go forward.

#### (5) Hyper terminal Set-up - Signal Speed and etc

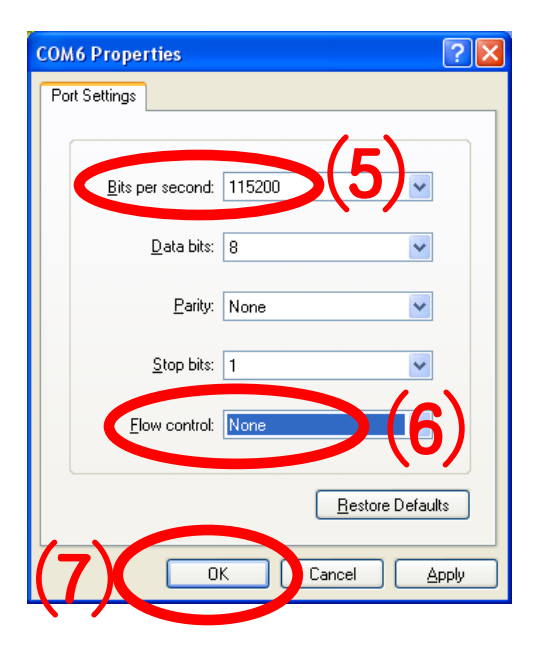

- Set "115200" in the "Bit/Sec(B)" space
- Set "None" in the "Flow control(F)" space
- Do not change other requirements.
- Select "OK"

#### (6) Hyper terminal set-up - completion

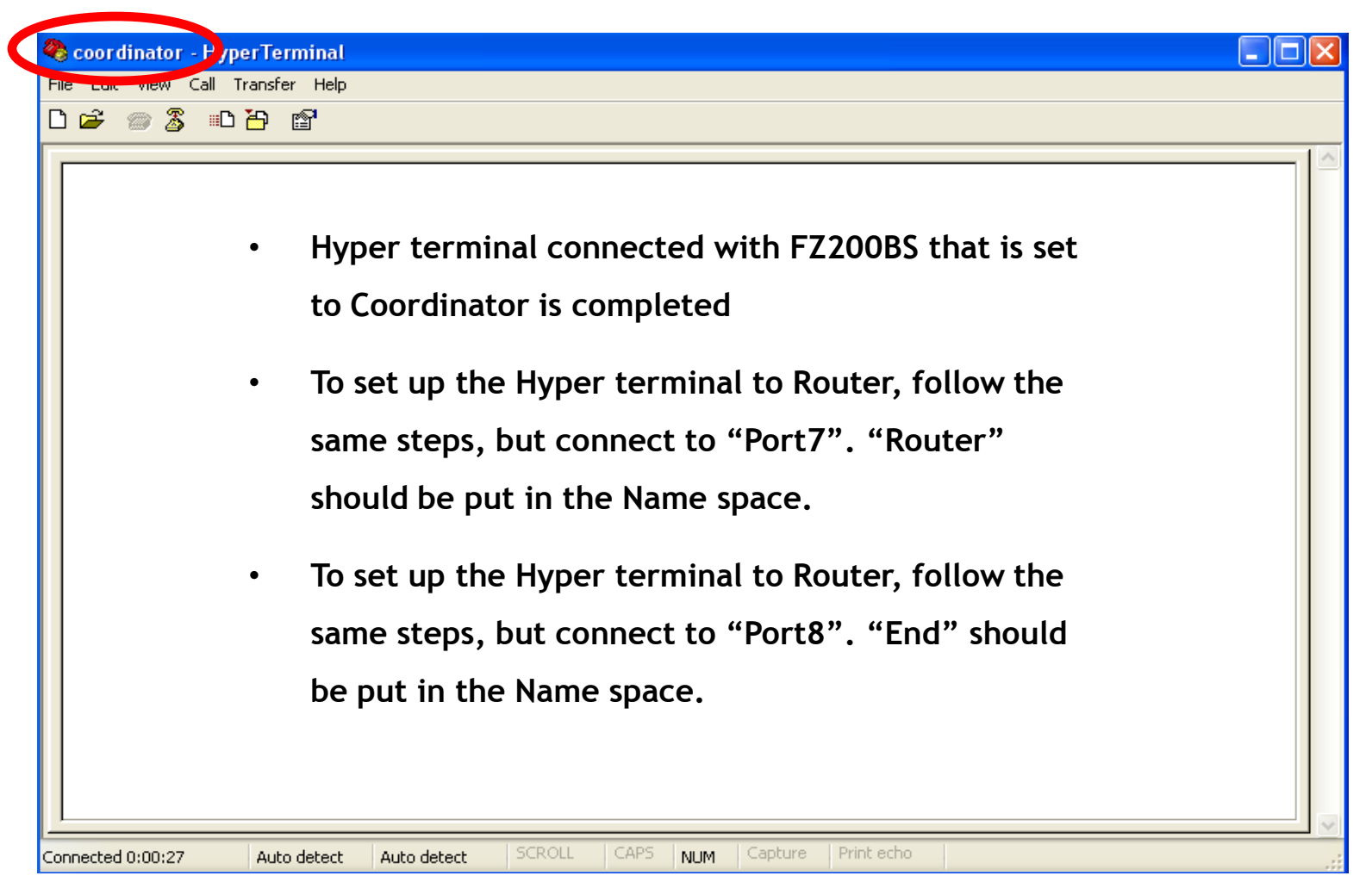

### If you want to use FZ200BS as Router, step by step diagram below - Use Port 7

|   | Connection Descriptio           | n                       | ?                | ×                        |        |                              |                    |             |                        |      |
|---|---------------------------------|-------------------------|------------------|--------------------------|--------|------------------------------|--------------------|-------------|------------------------|------|
|   | New Connection                  |                         |                  |                          |        |                              |                    |             |                        |      |
|   | Enter a name and choose a Name: | an icon for the cor     | nnection:        | _                        |        |                              |                    |             |                        |      |
| V | router                          |                         |                  |                          |        |                              |                    |             |                        |      |
|   |                                 | Connect To              |                  | 2 🛛                      |        |                              |                    |             |                        |      |
|   |                                 | 🦓 router                |                  |                          |        |                              |                    |             |                        |      |
|   |                                 | Enter details for t     | the phone number | that you want to dial:   |        |                              |                    |             |                        |      |
|   |                                 | <u>C</u> ountry/region: | Korea (82)       | COM7 Properties          |        | ? 🛛                          |                    |             |                        |      |
|   |                                 | Area code:              | 031              | Port Settings            |        |                              |                    |             |                        |      |
|   |                                 |                         |                  |                          |        |                              |                    |             |                        |      |
|   |                                 | Phone number:           |                  | Diseased                 | 115000 | 🥙 router - HyperTerminal     |                    |             |                        |      |
|   |                                 | Co <u>n</u> nect un ng: | COM7             | <u>b</u> its per secona: | 115200 | File Edit View Call Transfer | Help               |             |                        |      |
|   |                                 |                         |                  | <u>D</u> ata bits:       | 8      |                              | <u> </u>           |             |                        |      |
|   |                                 |                         | ОК               | <u>P</u> arity:          | None   |                              |                    |             |                        |      |
|   |                                 |                         |                  | <u>S</u> top bits:       | 1      |                              |                    |             |                        |      |
|   |                                 |                         |                  | Elow control:            | None   |                              |                    |             |                        |      |
|   |                                 |                         |                  |                          | B      |                              |                    |             |                        |      |
|   |                                 |                         |                  |                          |        |                              |                    |             |                        |      |
|   |                                 |                         |                  |                          |        |                              |                    |             |                        |      |
|   |                                 |                         |                  |                          |        |                              |                    |             |                        |      |
|   |                                 |                         |                  |                          |        |                              |                    |             |                        |      |
|   |                                 |                         |                  |                          |        |                              |                    |             |                        |      |
|   |                                 |                         |                  |                          |        |                              |                    |             |                        |      |
|   |                                 |                         |                  |                          |        | Connected 0:00:09 Auto o     | detect Auto detect | SCROLL CAPS | NUM Capture Print echo | ···· |

### If you want to use FZ200BS as End Device, step by step diagram below - Use Port 8

| Conn        | ection Description                  | ? 🔀                               |                       |                             |                      |                                    |                                        |
|-------------|-------------------------------------|-----------------------------------|-----------------------|-----------------------------|----------------------|------------------------------------|----------------------------------------|
| <b>N</b>    | New Connection                      |                                   |                       |                             |                      |                                    |                                        |
| Enter       | name and choose an icon for the con | nnection:                         |                       |                             |                      |                                    |                                        |
| Name<br>end | e:                                  | Connect To                        | ? 🗙                   |                             |                      |                                    |                                        |
|             | 8 3 4 5 8                           |                                   | COM8 Properties       |                             | 1                    |                                    |                                        |
|             |                                     | Enter details for the phone numb  | er th                 |                             |                      |                                    |                                        |
|             |                                     | <u>Country/region:</u> Korea (82) |                       |                             |                      |                                    |                                        |
|             |                                     | Ar <u>e</u> a code: 031           | Bits per second: 1152 | 0 🗸                         |                      |                                    |                                        |
|             |                                     | Phone number:                     | Data bits: 8          | ~                           |                      |                                    |                                        |
|             |                                     | Connect using: COM8               | Parity: None          | 🍓 end - HyperTerminal       |                      |                                    |                                        |
|             |                                     |                                   | Stop bits: 1          | File Edit View Call Transfi | er Help<br>P         |                                    |                                        |
|             |                                     |                                   |                       |                             |                      |                                    |                                        |
|             |                                     |                                   | Elow control: None    |                             |                      |                                    |                                        |
|             |                                     |                                   |                       | Г                           |                      |                                    |                                        |
|             |                                     |                                   |                       |                             |                      |                                    |                                        |
|             |                                     |                                   | ОК                    |                             |                      |                                    |                                        |
|             |                                     |                                   |                       |                             |                      |                                    |                                        |
|             |                                     |                                   |                       |                             |                      |                                    |                                        |
|             |                                     |                                   |                       |                             |                      |                                    |                                        |
|             |                                     |                                   |                       |                             |                      |                                    |                                        |
|             |                                     |                                   |                       |                             |                      |                                    |                                        |
|             |                                     |                                   |                       | Connected 0:00:25 Aut       | o detect Auto detect | SCROLL CAPS NUM Capture Print echo | ······································ |

#### FZ200BS Reset

- FZ200BS uses virtual serial port. Therefore, ٠ FZ200BS will be operated before serial communication program like hyper terminal.
- RESET Here is all start message output made before hyper ٠ terminal execution. So execute reset of FZ200BS, in order to make an output of start message again. RESE 🧠 coordinator - HyperTerminal File Edit View Call Transfer Help 0 🖌 📨 🔏 🗈 🗗 😭 ROUTER START ERROR
  - Confirm "RESET" of a side "FZ200BS".
  - Press a Reset Switch in hole by using tweezers. ٠
  - FZ200BS is operated if start message output is made from hyper terminal.

#### FZ200BS connection condition check-sequence

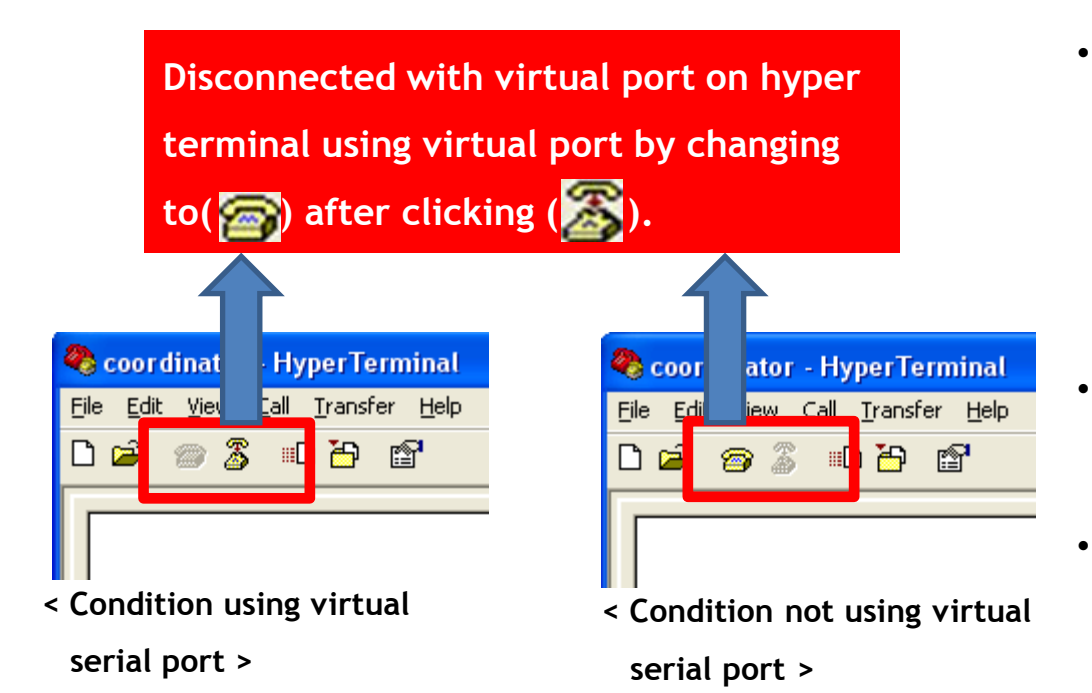

- Finish hyper terminal or the condition connected with virtual serial port, if FZ200BS is not operated normally or any word output is not made from hyper terminal. (Please refer to the left in order to disconnect virtual serial port.)
  - Restart FZ200BS by pressing OFF and then ON switch of FZ200BS power-supply.
  - Confirm communication speed and other connection agendas.

### (7) Hyper Terminal Output

🌯 c

File

| coordinator - HyperTerminal<br>ïle Edit View Call Transfer Help<br>ो ☞  蘂 ≋ो 杳 |                                                                             |            | <ul><li>reset.</li><li>Since they are</li></ul>                                      |
|--------------------------------------------------------------------------------|-----------------------------------------------------------------------------|------------|--------------------------------------------------------------------------------------|
| ROUTER START ERROR                                                             | ◆ router - HyperTerminal File Edit View Call Transfer Help □ ☞ ◎ ẫ ፡፡□ 급 im |            | setup, the 3 F<br>supposed to o<br>START" and "                                      |
|                                                                                | ROUTER START ERROR                                                          | en<br>File | nd - HyperTerminal<br>Edit View Call Transfer He<br>☞ இ இ ⊞ 🗗 இ<br>OUTER START ERROI |

- Turn the power of 3 FZ200BS on & •
- e all set to Factory FZ200BS are output "ROUTER ERROR".

| 🍣 end - HyperTerminal             |
|-----------------------------------|
| File Edit View Call Transfer Help |
| D 🗃 🍘 💲 🗈 🎦 😭                     |
|                                   |
| RUUTER STHRT ERRUR                |
|                                   |
|                                   |
|                                   |
|                                   |
|                                   |
|                                   |
|                                   |
|                                   |

# [4] FZ200BS Set-up &

## **ZigBee Network Construction**

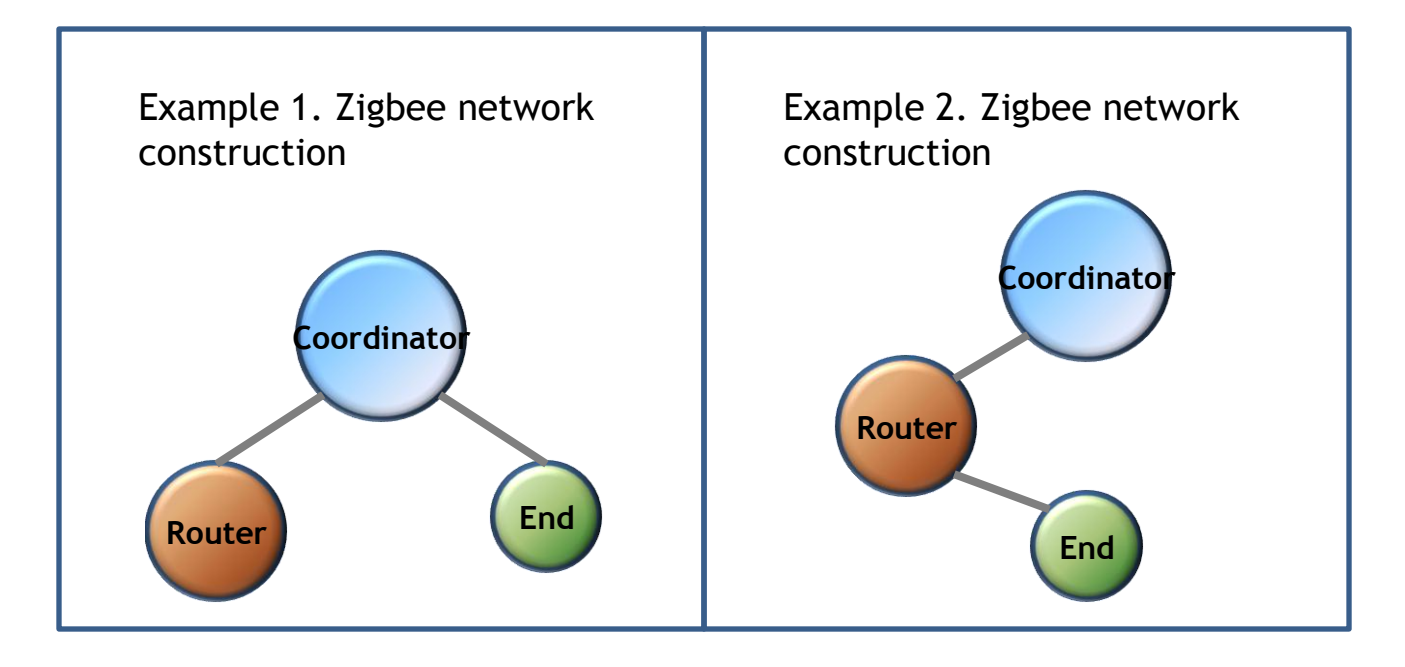

The Status LED condition of Operation Mode when Network construction/participation is failed

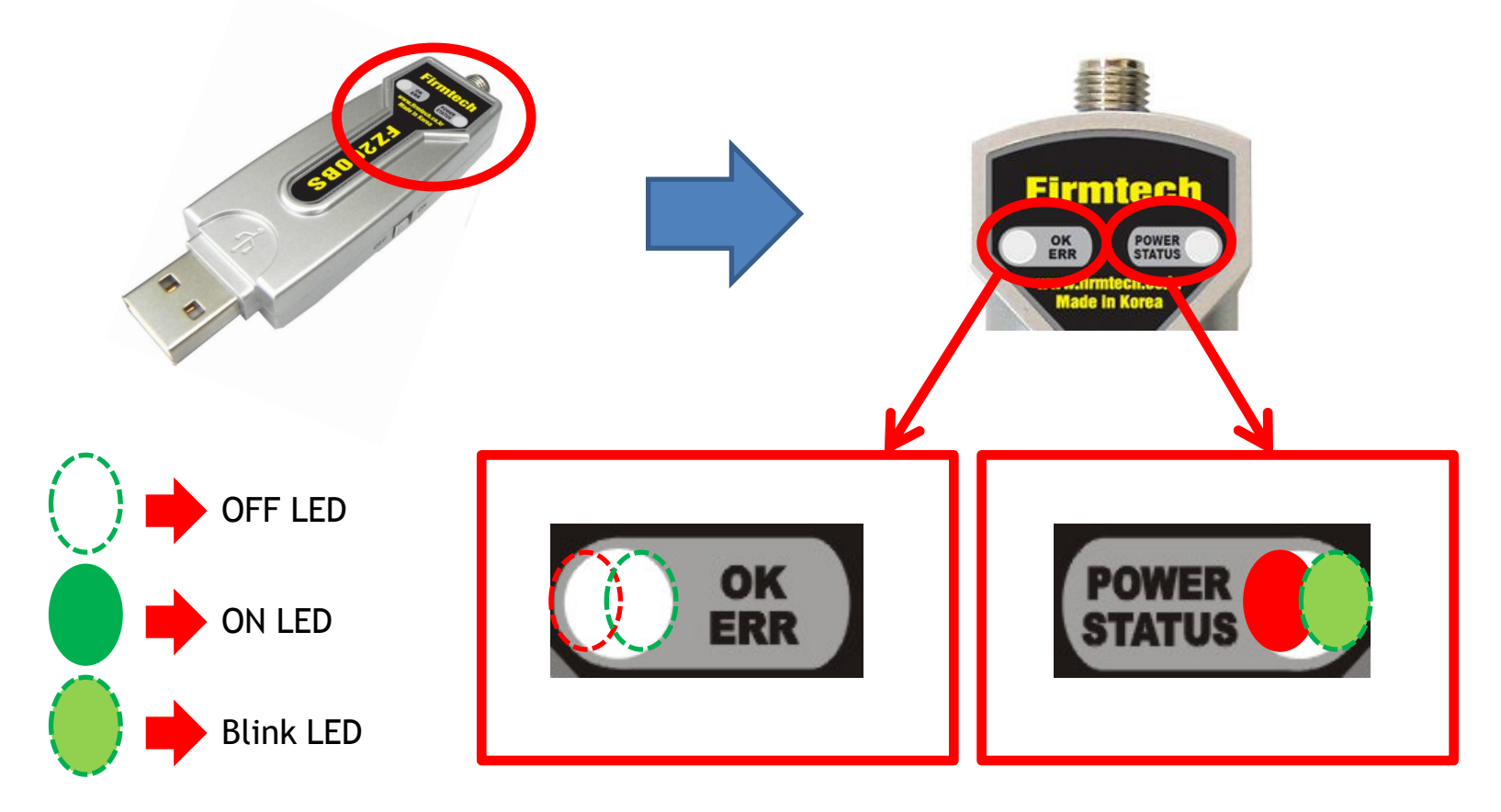

- The **POWER LED** displays a red light if FZ200BS power supply is ON.
- The Green STATUS LED blinks quickly every 0.1 sec because Network construction / Participation has yet to be successful.
- The OK/ERR LED keep being turned off when FZ200BS is in an Operation Mode.

## 1. FZ200BS Coordinator Set-up & ZigBee Network Construction

| $\frown$                                                            |  |
|---------------------------------------------------------------------|--|
| 😸 coordinator - HyperTerminal                                       |  |
| Ph. Edit View Call Transfer Help                                    |  |
| D 🚅 💿 🔏 🗈 🎦 📸                                                       |  |
|                                                                     |  |
| ROUTER START ERROR<br>OK<br>OK<br>COORD START OK<br>TARGET NON<br>- |  |
|                                                                     |  |
|                                                                     |  |
|                                                                     |  |
|                                                                     |  |

- Input the following into Hyper terminal connected to FZ200BS that is set to Coordinator
  - Input"+++"in Hyper terminal.
  - "OK" is output from FZ200BS.
- After inputting "AT+SETCOORD" in Hyper terminal, press Enter key.
- "OK" is output from FZ200BS.
- Press Enter key after inputting "ATZ" in Hyper terminal.
  - "OK" is output from FZ200BS
- FZ200BS Device is re-started
  - "COORD START OK" is output
    - "TARGET NON" is output

## 2. FZ200BS Router set-up & ZigBee Network Participation

|   | $\frown$                          |  |
|---|-----------------------------------|--|
|   | 🗞 router - Hyp rTerminal          |  |
| Y | Eile Edit Wirw Call Transfer Help |  |
|   | D 🖻 🍘 🕉 🗈 🎦 🖆                     |  |
| Г |                                   |  |
|   | ROUTER START ERROR                |  |
|   | OK                                |  |
|   |                                   |  |
|   | ROUTER START OK                   |  |
|   | TARGET NON                        |  |
|   |                                   |  |
|   |                                   |  |
|   |                                   |  |
|   |                                   |  |
|   |                                   |  |
|   |                                   |  |
|   |                                   |  |
|   |                                   |  |
|   |                                   |  |
|   |                                   |  |
|   |                                   |  |
|   |                                   |  |

- Input the following into Hyper Terminal connected to FZ200BS that is set to Router
- Input"+++"in Hyper terminal.
  - "OK" is output from FZ200BS.

•

•

•

•

•

- After inputting "AT+SETROUTER" in Hyper terminal, press Enter key.
  - "OK" is output from FZ200BS.
- After inputting "ATZ" in Hyper Terminal, press Enter key.
  - "OK" is output from FZ200BS
- FZ200BS Device re-started.
  - "ROUTER START OK" is output.
  - "TARGET NON" is output.

## 3. FZ200BS End Device set-up & ZigBee Network Participation

| 🌯 end - Hype <mark>, T</mark> erminal                        |   |
|--------------------------------------------------------------|---|
| File Edit View Call Transfer Help                            |   |
| D 🗃 🍈 🕈 💷 🖉                                                  | • |
| ROUTER START ERROR<br>OK<br>OK<br>END START OK<br>TARGET NON |   |

- Input the following into Hyper terminal connected to FZ200BS that is set to End Device
- Input"+++"in Hyper terminal.
- "OK" is output from FZ200BS.
- After inputting "AT+SETEND" in Hyper terminal, press Enter key.
  - "OK" is output from FZ200BS.
- Press Enter key after inputting "ATZ" in Hyper terminal.
  - "OK" is output from FZ200BS.
- FZ200BS Device re-started.
  - "END START OK" is output.
    - "TARGET NON" is output.

#### STATUS/OK/ERR LED conditions in AT Command Mode

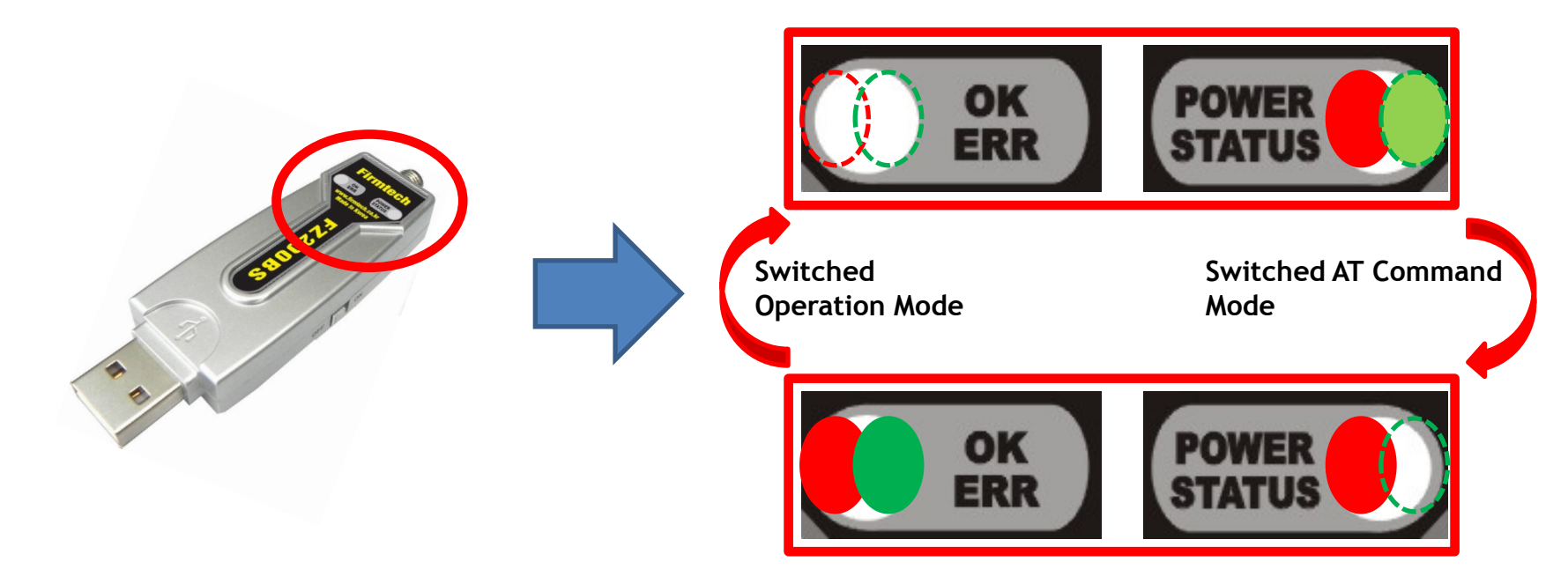

- Mode is switched from Operation to AT Command when you input "+++" in Hyper Terminal.
- The Green STATUS LED keeps being turned off when FZ200BS is in an AT Command Mode.
- The OK/ERR LED holds the light turned on when FZ200BS is an AT Command Mode.
- Mode is switched from AT Command to Operation by inputted "ATO" into Hyper Terminal and pressing enter key.
- In the AT Command mode, you can change the mode to operation mode by inputting "ATZ" into Hyper Terminal and pressing enter key. In this case device is reset simultaneously.

STATUS LED conditions of Operation Mode when Network Construction/Participation is completed.

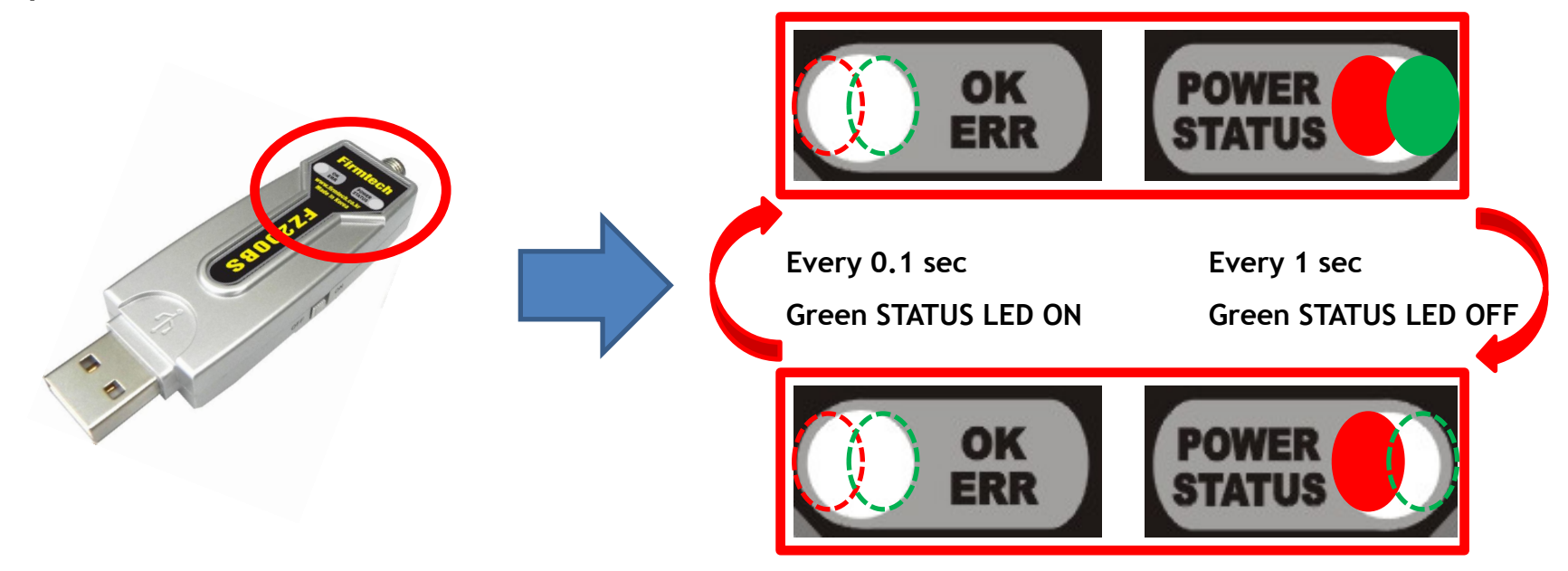

- When Network Construction/Participation is completed, the Green STATUS LED blinks every 1 second.
- The OK/ERR LED of FZ200BS keeps being turned off.
- When Network Construction/Participation is completed for the first time, it is automatically proceeded from the next even if device is reset.

# [5] FZ200BS Setting up Target Device

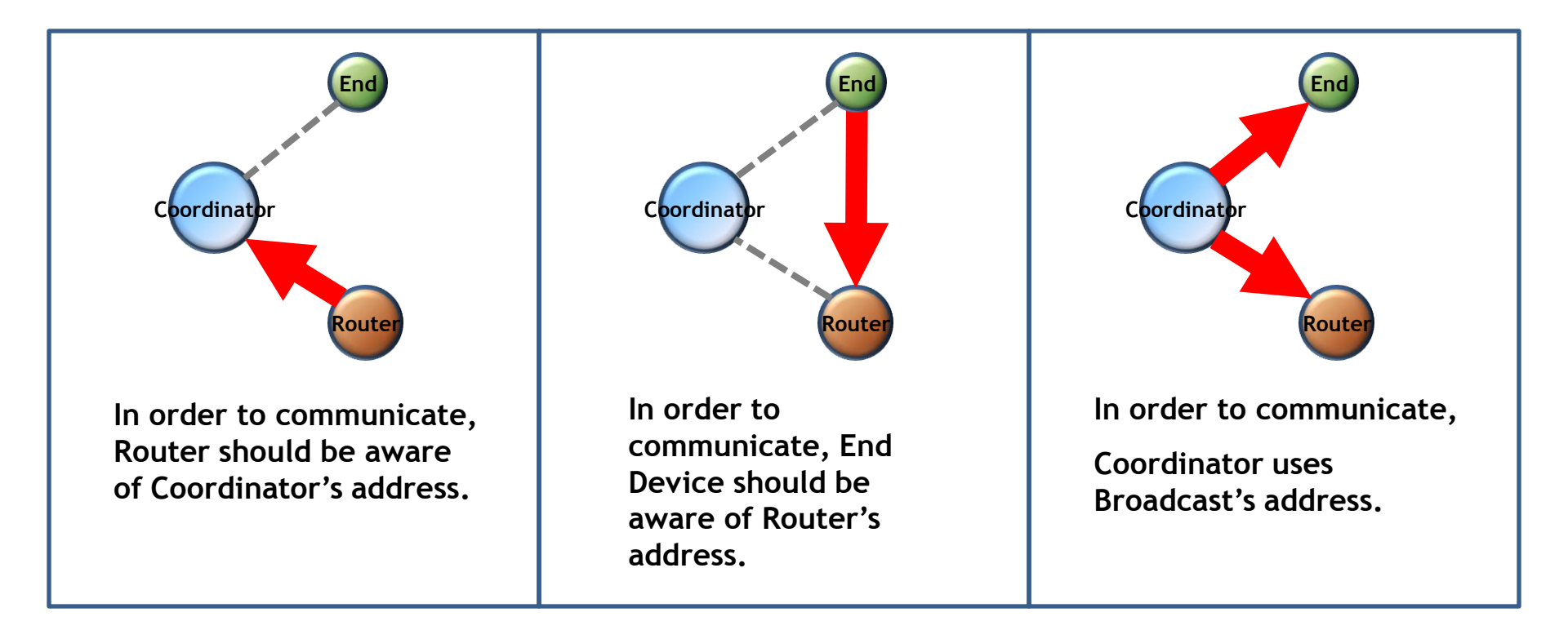

## 1. Setting Target Device of Router to Coordinator(Router ->Coordinator)

### (1) Coordinator IEEE address search

| coordinator HyperTerminal                   |        |
|---------------------------------------------|--------|
| e Edit Hew Call Transfer Help               | •      |
| ) 🖆 🍵 🐉 🗈 🎦 😭                               |        |
|                                             |        |
| OK<br>COORD , 0015510000000001 , 0000<br>OK |        |
|                                             | ·<br>• |

- Input the following into Hyper terminal connected to FZ200BS that is set to Coordinator
  - Input "+++"
    - "OK" is output from FZ200BS
  - After inputting "AT+GETLOCAL" and press Enter key.
  - "COORD, 001551000000001, 0000" is output from FZ200BS
- **IEEE ADDRESS of Coordinator is** "001551000000001"
- - After inputting "ATO", Enter key.
    - "OK" is output

## (2) Setting Target Device of Router to Coordinator 🗞 router - Hype/ Ferminal File E.M. New Call Transfer Help 🗅 🖻 🚿 🖏 🚰 😭 0K 0K 0K ROUTER START OK TARGET OK

- Input the following into Hyper Terminal connected to FZ200BS that is set to **Router**
- Input "+++"

•

- "OK" is output from FZ200BS
- After inputting "AT+SETTARGET 001551000000001"and press Enter key.
- 001551000000001 is the address that has already been searched before. If you use another device, you should search the address again because each device has its own address.
  - "OK" is output from FZ200BS
  - After inputting "ATZ" in Hyper Terminal, address Enter key.
  - "OK" is output from FZ200BS
- Device is re-started.
  - "ROUTER START OK" is output.
  - "TARGET OK" is output.

## 2. Setting Target Device of End Device to Router (End Device -> Router)

### (1) Router device IEEE address search

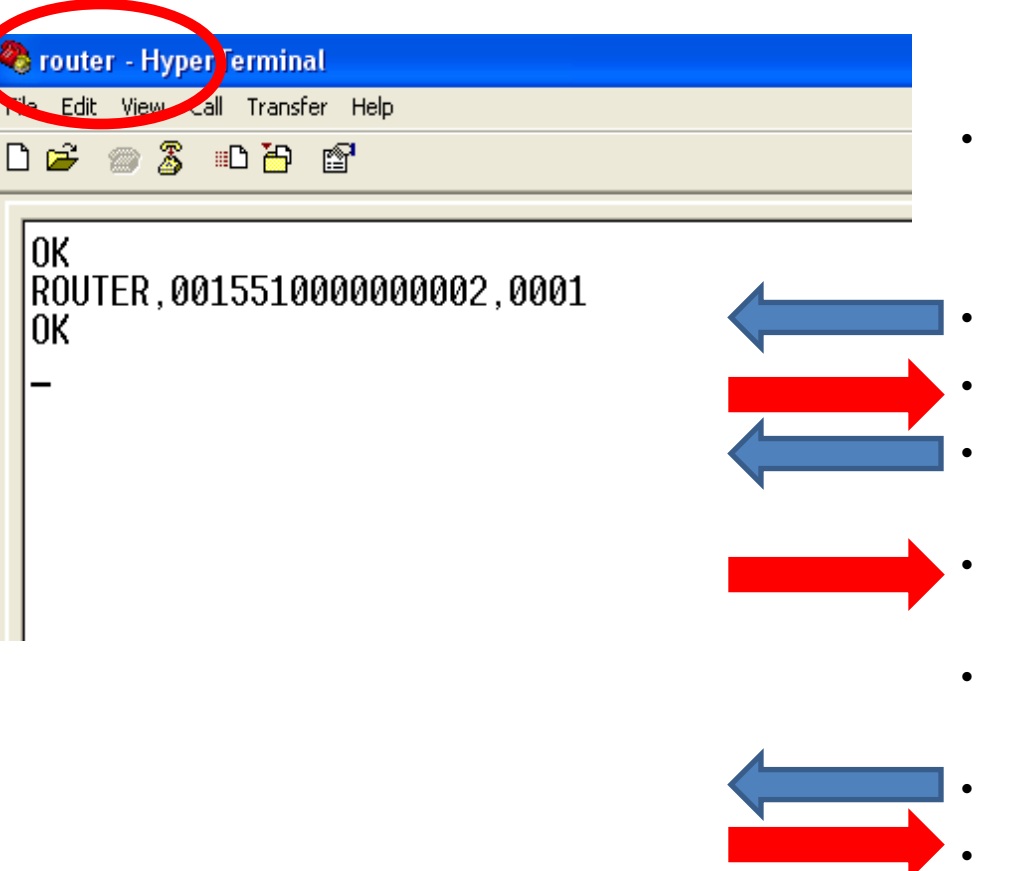

- Input the following into Hyper Terminal connected to FZ200BS that is set to Router
  - Input "+++"
    - "OK" is output from FZ200BS
  - After inputting "AT+GETLOCAL" and press Enter key.
- "ROUTER, 0015510000000002, 0001" is output from FZ200BS
- IEEE address of Router is "0015510000000002"
  - After inputting "ATO", press Enter key.
    - "OK" is output.

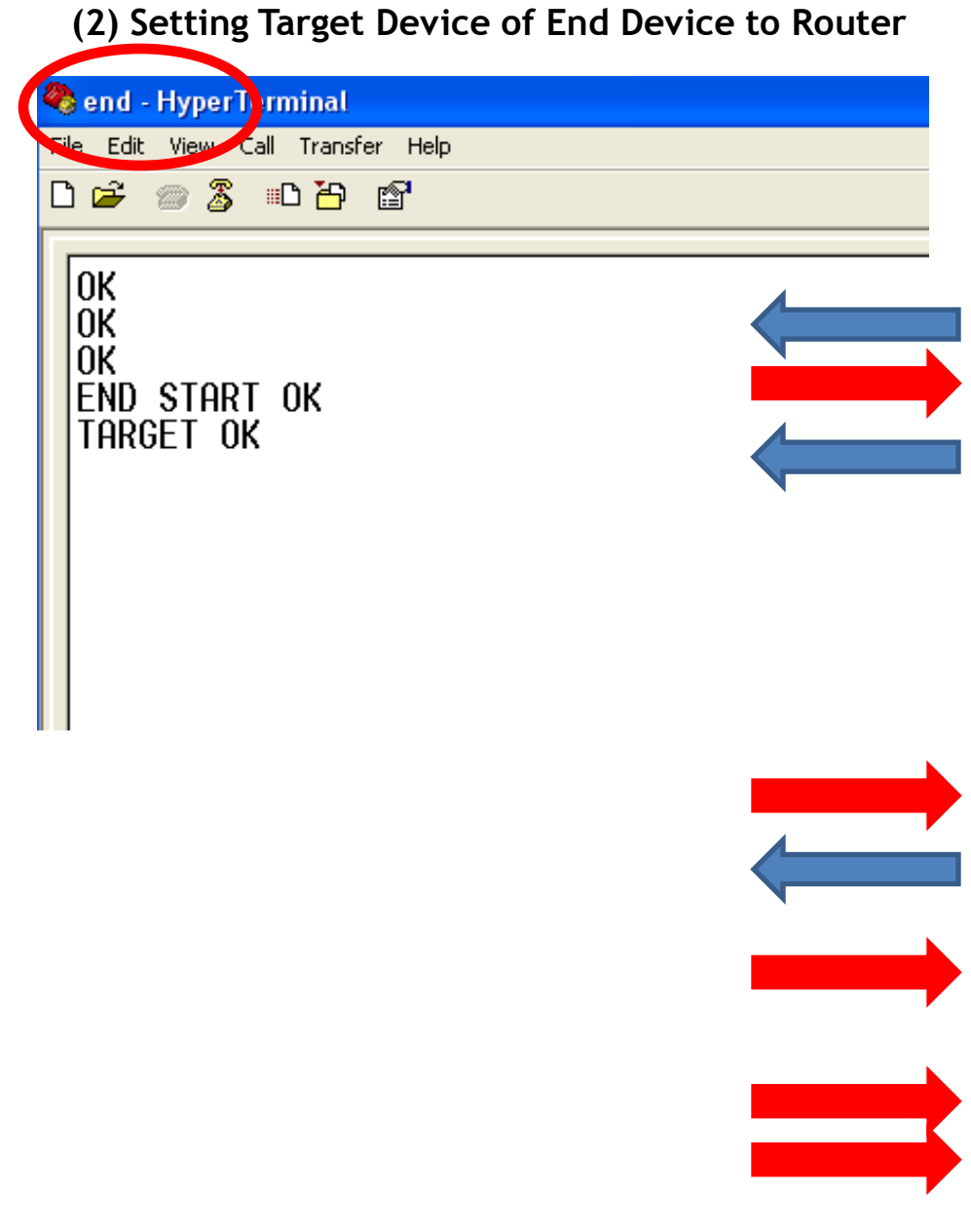

#### Input the following into Hyper terminal connected to FZ200BS that is set to End Device

Input "+++"

- "OK" is output from FZ200BS
- After inputting "AT+SETTARGET 0015510000000002" and press Enter key.
- 001551000000002 is the address that has already been searched before. If you use another device, you should search the address again because each device has its own address.
  - "OK" is output from FZ200BS
- After inputting "ATZ" in Hyper Terminal, press Enter key.
  - "OK" is output from FZ200BS
- Device is re-started
  - "END START OK" is output
  - "TARGET OK" is output

3. Setting the Target device of Coordinator to ALL Device

## (Coordinator -> ALL Device)

| 🗞 coordinator - HyperTerminal     |  |
|-----------------------------------|--|
| File Edit View Call Transfer Help |  |
| D 🚔 🍘 🔏 🗈 🎦 😭                     |  |
|                                   |  |
| OK                                |  |
| OK                                |  |
|                                   |  |
| TARGET OK                         |  |
|                                   |  |
|                                   |  |
|                                   |  |
|                                   |  |
|                                   |  |
|                                   |  |
|                                   |  |
|                                   |  |
|                                   |  |
|                                   |  |
|                                   |  |
|                                   |  |
|                                   |  |
|                                   |  |
|                                   |  |
|                                   |  |
|                                   |  |

- Input the following into Hyper terminal connected to FZ200BS that is set to Coordinator
  - Input "+++"
  - "OK" is output from FZ200BS
- After inputting "AT+SETTARGETFFFFFFFFFFFFFFFFFFF" and press Enter key.
- - "OK" is output from FZ200BS
- After inputting "ATZ", press Enter key.
- "OK" is output from FZ200BS
- Device is re-started.
  - "COORD START OK" is output.
  - "TARGET OK" is output.

STATUS LED conditions of Operation Mode that was set to Target Device (Coordinator & Router)

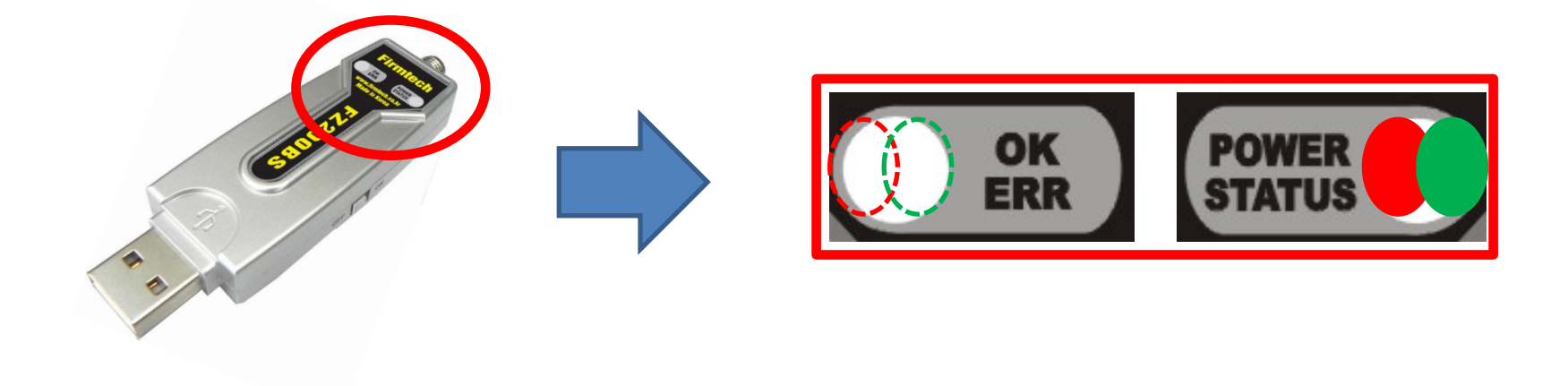

- The Green STATUS LED keeps being turned ON after Target Device is set.
- The OK/ERR LED keeps being turned OFF in an Operation Mode.
- Once Target Device set-up is done for the first time, it is automatically proceeded from the next even if the device is reset.

STATUS LED conditions of Operation Mode that was set to Target Device (End Device)

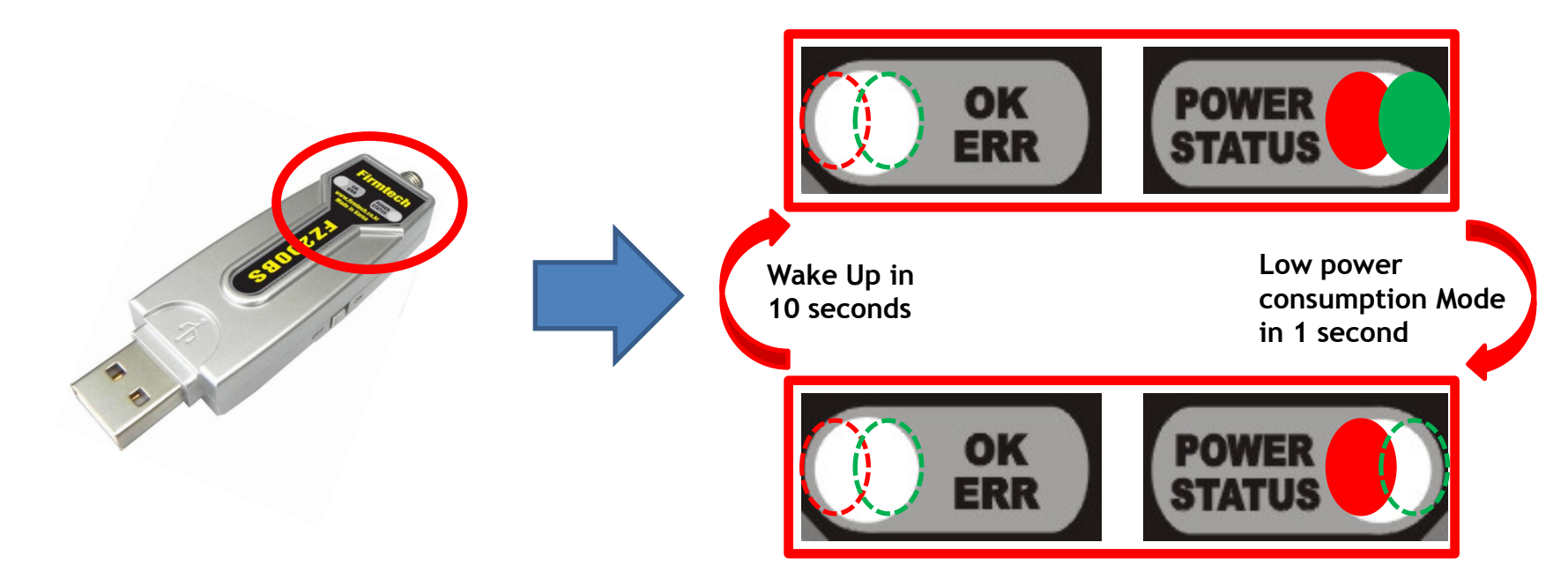

- The Green STATUS LED keeps being turned ON after Target Device is set.
- The OK/ERR LED keeps being turned OFF in an Operation Mode.
- After Target Device is set, End Device automatically goes into low power consumption mode and makes wake-up every certain time that is currently set to 10 seconds.
- Once Target Device set-up is done for the first time, it is automatically proceeded from the next even if the device is reset.

## [6] Serial Data transmission from Router to Coordinator

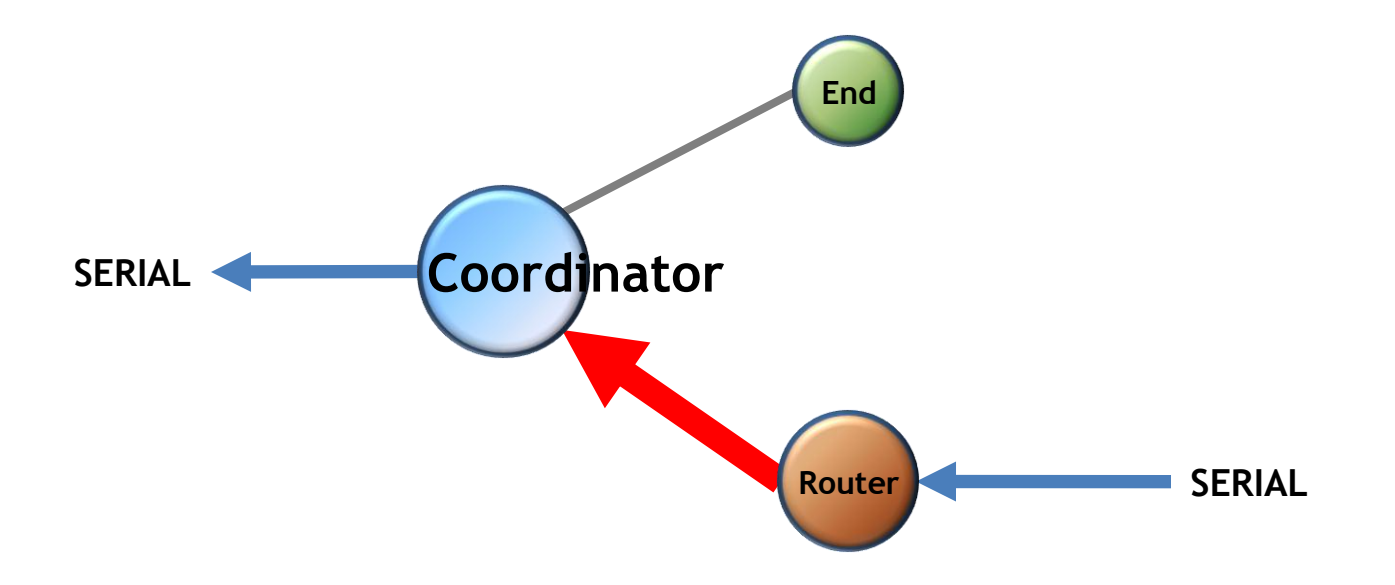

## 1. Serial Data Transmission "Router -> Coordinator"

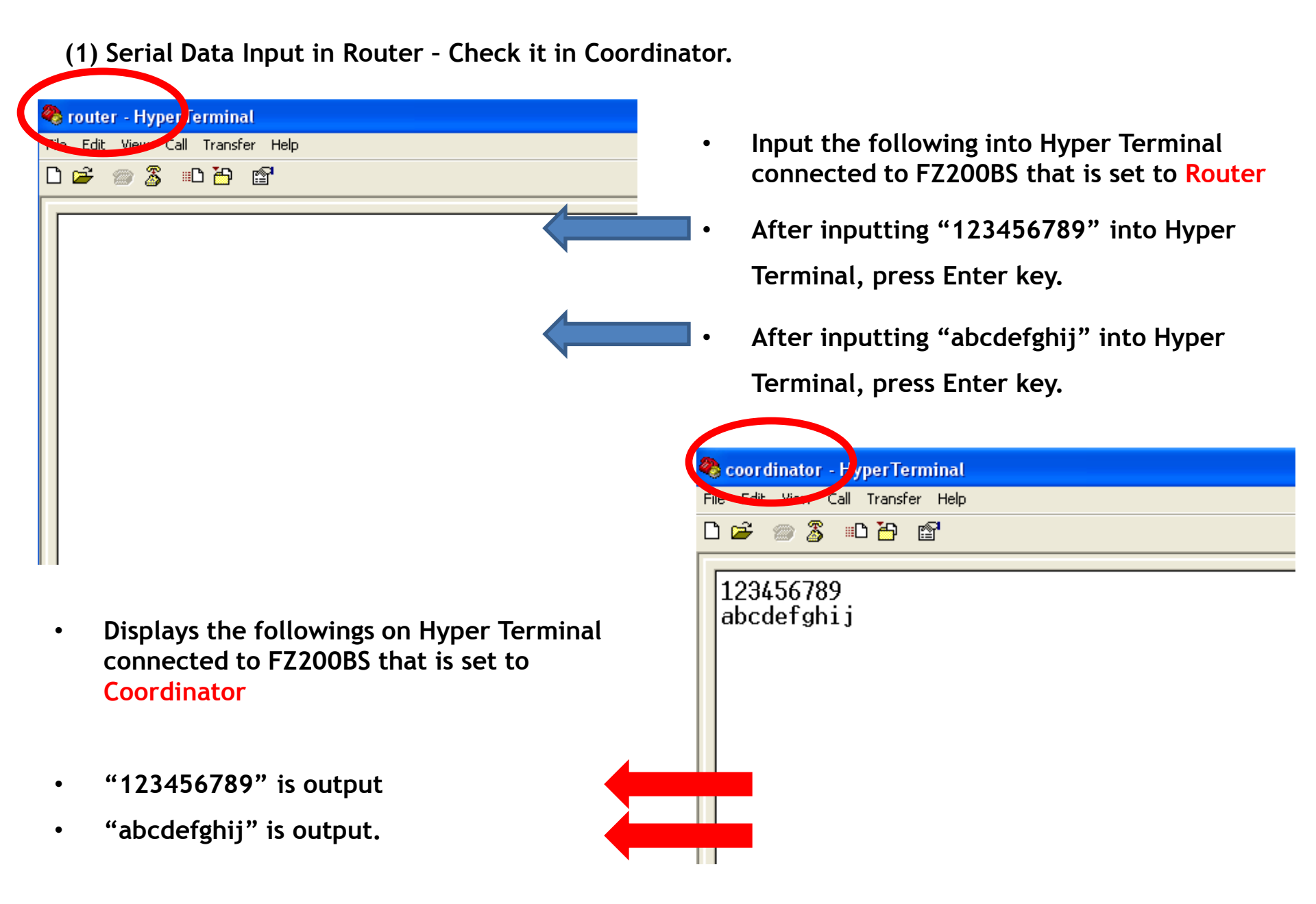

OK/ERR LED conditions related ACK after Data transmission. (Router)

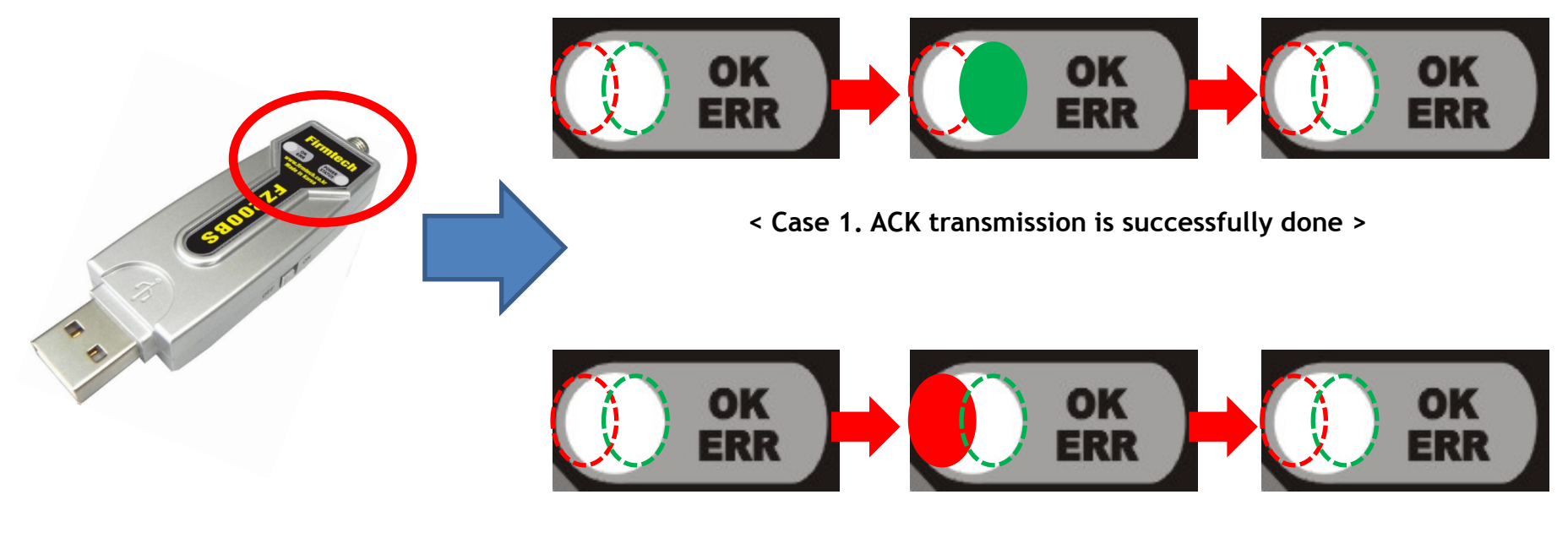

< Case 2. ACK transmission is failed >

- The Green OK LED blinks once if the Data transmission is successfully done.
- The **Red ERR LED** blinks once if the Data transmission is failed.

## [7] Serial Data Transmission from End Device to Router

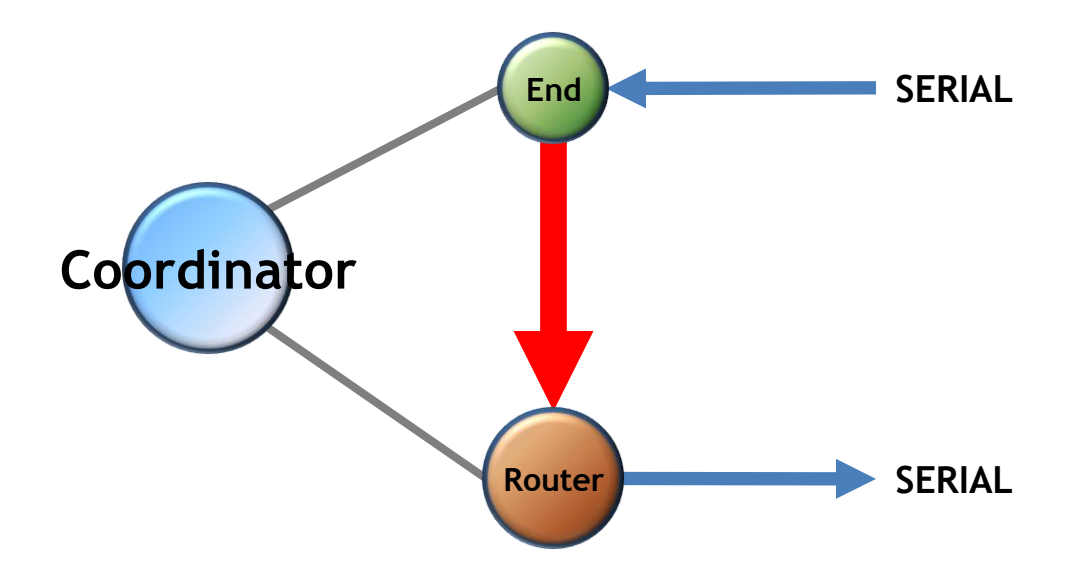

## < The following is a summary of End Device status >

- FZ200BS set to End Device enters into a low power consumption mode automatically because it has a Target Device, and makes wake-up every once 10 seconds(default setting time)
- You can not input any Serial Data while End Device is in a low power consumption Mode
- End Device can not receive wireless Data while the End Device is in a low power consumption Mode
- If End Device is in a Low power consumption Mode, You need to work on the following in order to input Serial Data(Please refer to the "FZx00\_Appendix\_3" for further details)
  - You can check End Device making wake-up at certain time, so you can input Serial
     Data before the End Device enters into a low power consumption mode again.
  - ✓ If End Device doesn't make wake-up by certain time, you should input KEY Data to make End Device start wake-up forcefully. After that, you can input Serial Data before the End Device enters into a low power consumption mode again.

### 1. Serial Data Transmission "End Device -> Router"

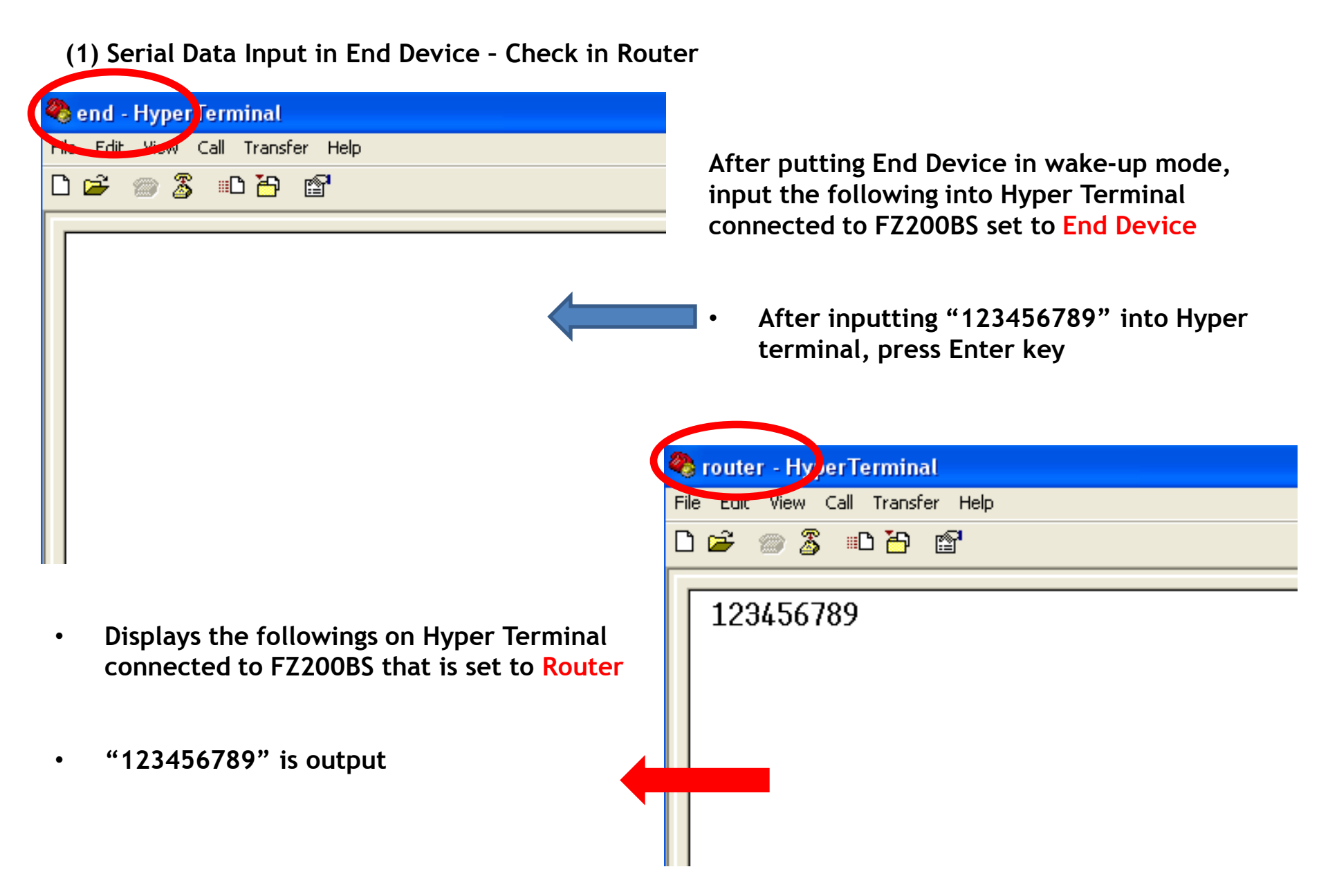

#### OK/ERR LED conditions related ACK after Data transmission. (End Device)

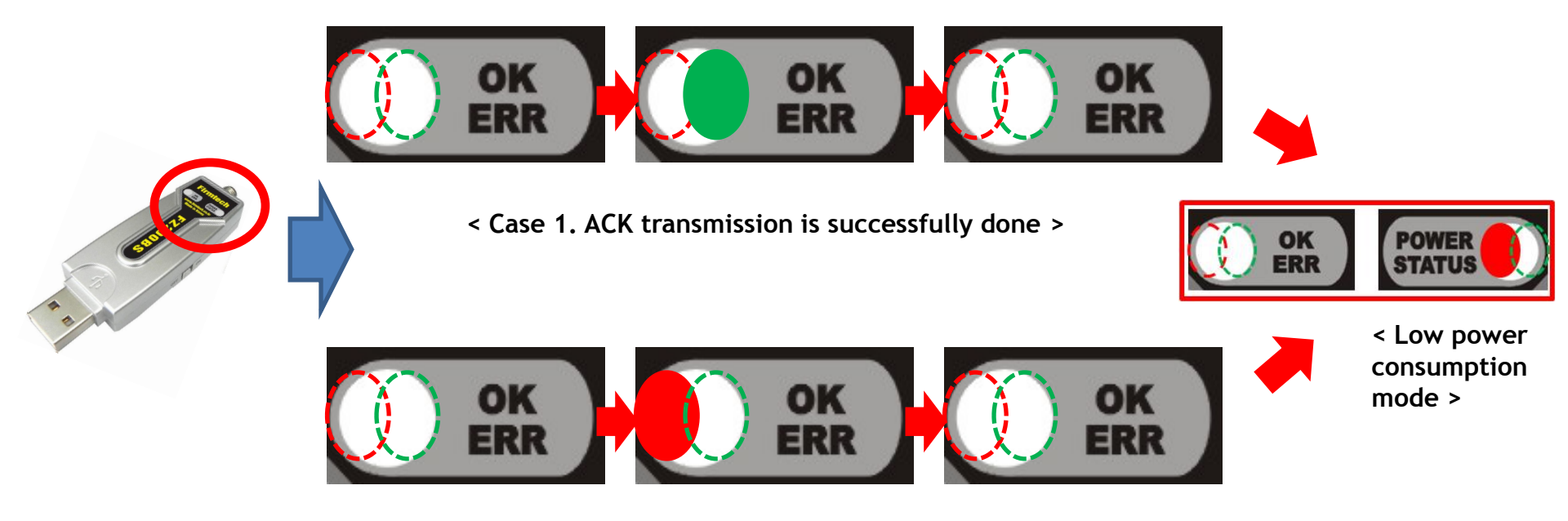

< Case 2. ACK transmission is failed >

- The Green OK LED blinks once if the Data transmission is successfully done.
- The **Red ERR LED** blinks once if the Data transmission is failed.
- End Device into the Low power consumption mode 1 second after ACK or NACK is transmitted.

## [8] Serial Data Transmission From Coordinator to All devices

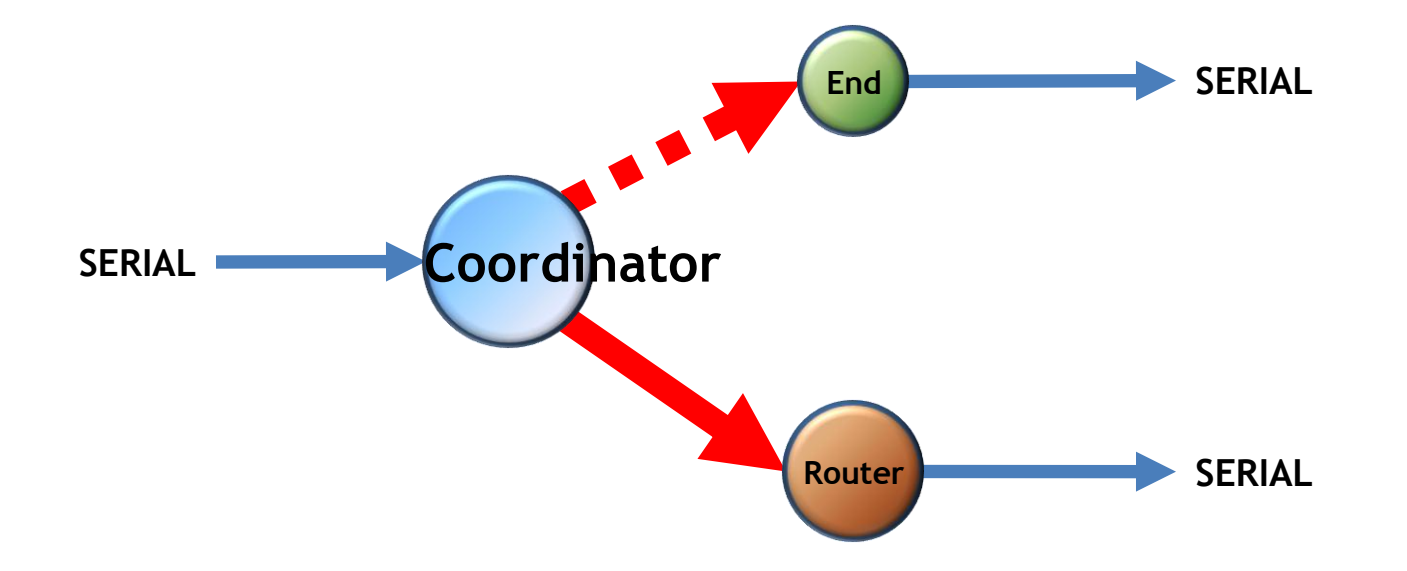
## 1. Serial Data Transmission "Coordinator -> ALL Device"

| (1) Serial Data input in Coordinator - Check it in Router |                                                                                                    |          |                                                                                         |
|-----------------------------------------------------------|----------------------------------------------------------------------------------------------------|----------|-----------------------------------------------------------------------------------------|
|                                                           | Coordinator - H <sup>+</sup> perTerminal<br>Edit View call Transfer Help<br>In Market Market Constant Constan | •        | Input the following into Hyper Terminal connected to FZ200BS that is set to Coordinator |
|                                                           |                                                                                                    | •        | After inputting "123456789" into Hyper<br>Terminal, press Enter key.                    |
|                                                           |                                                                                                    | •        | After inputting "abcdefghij" into Hyper<br>Terminal, press Enter key.                   |
|                                                           |                                                                                                    |          |                                                                                         |
|                                                           |                                                                                                    | Cile C   | uter - Hyper Terminal<br>die View Celle Transfer, Hale                                  |
|                                                           |                                                                                                    |          | uic view cail fransier neip                                                             |
|                                                           |                                                                                                    |          |                                                                                         |
| •                                                         | Displays the followings on Hyper Terminal connected to FZ200BS that is set to <b>Router</b>                                                                                                    | 12<br>ab | 3456789<br>cdefghij                                                                     |
| •                                                         | "123456789" is output.                                                                                                    |          |                                                                                         |
| •                                                         | "abcdefghii" is output.                                                                                                    |          |                                                                                         |
|                                                           | · · · · · · · · · · · · · · · · · · ·                                                                                                    |          |                                                                                         |

- FZ200BS set to coordinator transmits Serial Data to all Devices.
- However, FZ200BS set to End Device can not receive Data from Coordinator because it is in a low power consumption mode.
- In order for End Device to receive Data while it is in a low power consumption mode, you should put the End Device in a wake-up mode.
- If End Device receives wireless Data while it is in the wake-up mode, it outputs Data to Serial port.

OK/ERR LED conditions related ACK after Data transmission. (Coordinator)

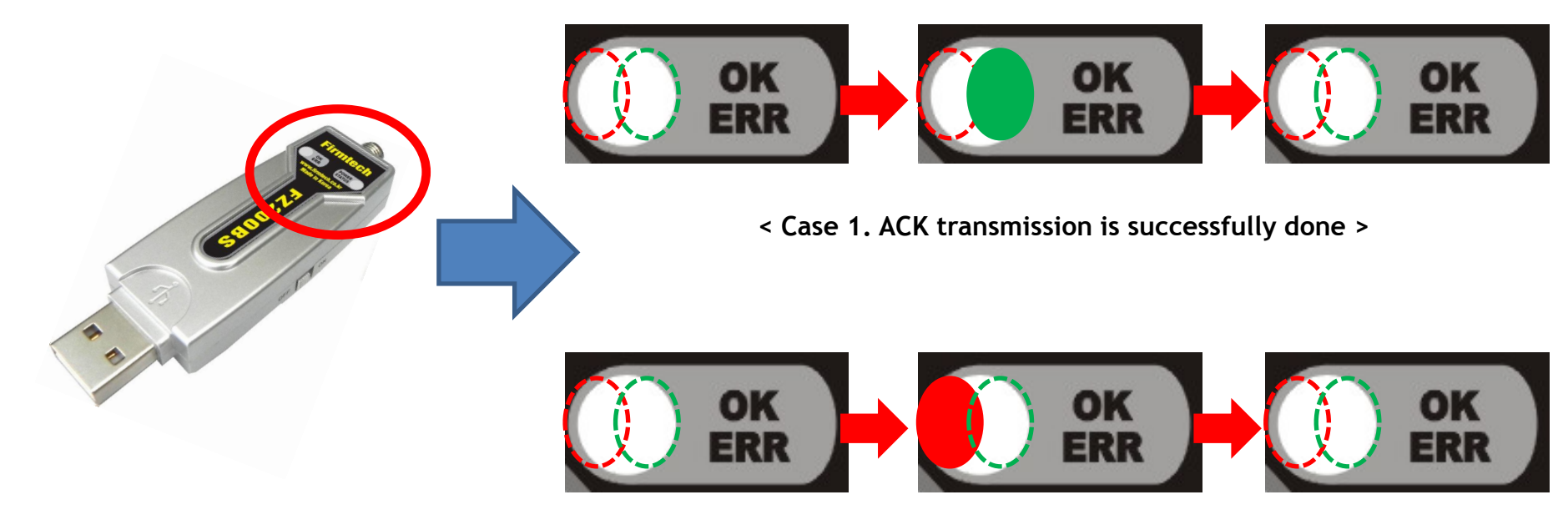

< Case 2. ACK transmission is failed >

- FZ200BS set to Coordinator does not receive ACK when it transmits Data to all devices.
- FZ200BS set to Coordinator use OK/ERR LED to see if Data is transmitted by using wireless.
- The Green OK LED blinks once if Data transmission is successfully done by using wireless.
- The **Red ERR LED** blinks once if Data transmission is failed.

Please refer to the FZ200BS manual for further details.